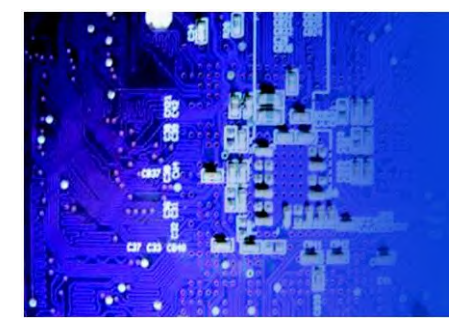

PC 8719 Industrial Panel PC

# User Manual

*PC8719*: 19" Industrial Touch Panel PC with Core i3-2330E 2.2GHz Processor

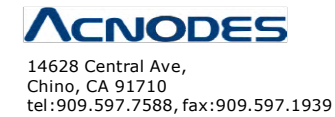

 $\ensuremath{\mathbb{C}}$  Copyright 2013 Acnodes, Inc. All rights reserved. Product description and product specifications are subject to change without notice. For latest product information, please visit Acnodes' web site at www.acnodes.com.

## Warning!\_\_\_\_

This equipment generates, uses and can radiate radio frequency energy and if not installed and used in accordance with the instructions manual, it may cause interference to radio communications.

It has been tested and found to comply with the limits for a Class A computing device pursuant to FCC Rules, which are designed to provide reasonable protection against such interference when operated in a commercial environment. Operation of this equipment in a residential area is likely to cause interference in which case the user at his own expense will be required to take whatever measures may be required to correct the interference.

Electric Shock Hazard – Do not operate the machine with its back cover removed. There are dangerous high voltages inside.

### **Packing List**

Accessories (as ticked) included in this package are:

AC power cable
Driver & manual CD disc
Other.\_\_\_\_\_(please specify)

### **Safety Precautions**

Follow the messages below to avoid your systems from damage:

- Avoid your system from static electricity on all occasions.
- Prevent electric shock. Don't touch any components of this card when the card is power-on. Always disconnect power when the system is not in use.
- Disconnect power when you change any hardware devices. For instance, when you connect a jumper or install any cards, a surge of power may damage the electronic components or the whole system.

# Table of Contents\_\_\_\_\_

| Warning!           | 2 |
|--------------------|---|
| Packing List       | 3 |
| Safety Precautions | 3 |

### Chapter 1

### **Getting Started**

| 1.1 Specifications              | 7  |
|---------------------------------|----|
| 1.2 Dimensions                  | 8  |
| 1.3 Brief Description of PC8719 | 10 |

#### Chapter 2 Hardware Installation

| 2.1 Mainboard Specifications       | 11  |
|------------------------------------|-----|
| 2.2 Jumpers Setting and Connectors | .14 |

### Chapter 3

### BIOS Setup

| 3.1 Operations after POST Screen | 30 |
|----------------------------------|----|
| 3.2 BIOS SETUP UTILITY           | 30 |
| 3.3 System Overview              | 31 |
| 3.4 Advanced Settings            | 32 |
| 3.5 Chipset Settings             | 39 |
| 3.6 Boot Settings                | 48 |
| 3.7 Security Settings            | 49 |
| 3.8 Save & Exit Settings         | 50 |

### Chapter 4 Installation of Drivers

| 4.1 | Intel Chipset Driver         | 54 |
|-----|------------------------------|----|
| 4.2 | Intel (R) VGA Chipset Driver | 57 |

| 4.3 Intel(R) Network adapter Driver      | 62 |
|------------------------------------------|----|
| 4.4 Realtek HD Audio Driver Installation | 66 |
| 4.5 Microsoft .NET Framework 3.5 Service | 68 |

### 

| - |           |         |            |              | -  |
|---|-----------|---------|------------|--------------|----|
| 5 | 2 Windows | 2000/XP | USB Driver | Installation | 70 |

# Chapter 1\_\_\_\_

## 1.1 Specifications

| Model No.<br>Specs | PC 8719                                                                                                    |  |
|--------------------|----------------------------------------------------------------------------------------------------|--|
| System             |                                                                                                    |  |
| Processor          | Support Core i3-2330E 2.2GHz processor                                                                                                    |  |
| System Chipset     | Intel QM67 PCH                                                                                                    |  |
| System Memory      | 2 x SO-DIMM(204pins) up to 16GB DDRIII 1066/1333MHz FSB                                                                                                    |  |
| Storage            | 2 x 2.5" SATA HDD space                                                                                                    |  |
| External I/O Port  | Onboard<br>2 x DB9 RS-232 (COM1.2)<br>1 x DVI-I<br>1 x HDMI<br>2 x RJ45 GbE LAN<br>4 x USB 2.0<br>1 x Mic-in, Line-Out<br>1 x DC Power 3 Pin terminal block connector<br>1 x 2 Pin remote power switch connector<br>2 x LED indication<br> |  |
| Expansion Slots    | 1 x PCIe x16 or 1 x PCI slot, default 1 x PCIe x16                                                                                                    |  |
| OS support         | Windows XP embedded, Windows embedded standard 7, Windows 7 Pro for embedded                                                                                                    |  |
| LCD                | •                                                                                                    |  |
| Display Type       | 19"                                                                                                    |  |
| Max. Resolution    | 1280X1024                                                                                                    |  |
| Max. Color         | 16.7M                                                                                                    |  |
| Luminance (cd/m2)  | 350                                                                                                    |  |
| View Angle         | 170:160                                                                                                    |  |
| Backlight Lifetime | 50,000 hrs                                                                                                    |  |

| Touch Screen                  |                              |  |  |
|-------------------------------|------------------------------|--|--|
| Туре                          | Resistive Touch              |  |  |
| Light Transmission            | 80%                          |  |  |
| Power Supply                  |                              |  |  |
| Power Input                   | DC 9~32V                     |  |  |
| Mechanical                    | Mechanical                   |  |  |
| Construction                  | Steel black                  |  |  |
| IP Rating                     | Front Panel IP65             |  |  |
| Mounting                      | Panel mount                  |  |  |
| Dimensions (WxHxD)            | 19.06" x 15.75" x 4.69"      |  |  |
| Environmental                 |                              |  |  |
| Operating Temperature 0~50 °C |                              |  |  |
| Storage Temperature           | -20~60 ° C                   |  |  |
| Storage Humidity              | 10~90% @40 °C non-condensing |  |  |
| Certificate                   | CE/FCC Class A               |  |  |

### **1.2 Dimensions**

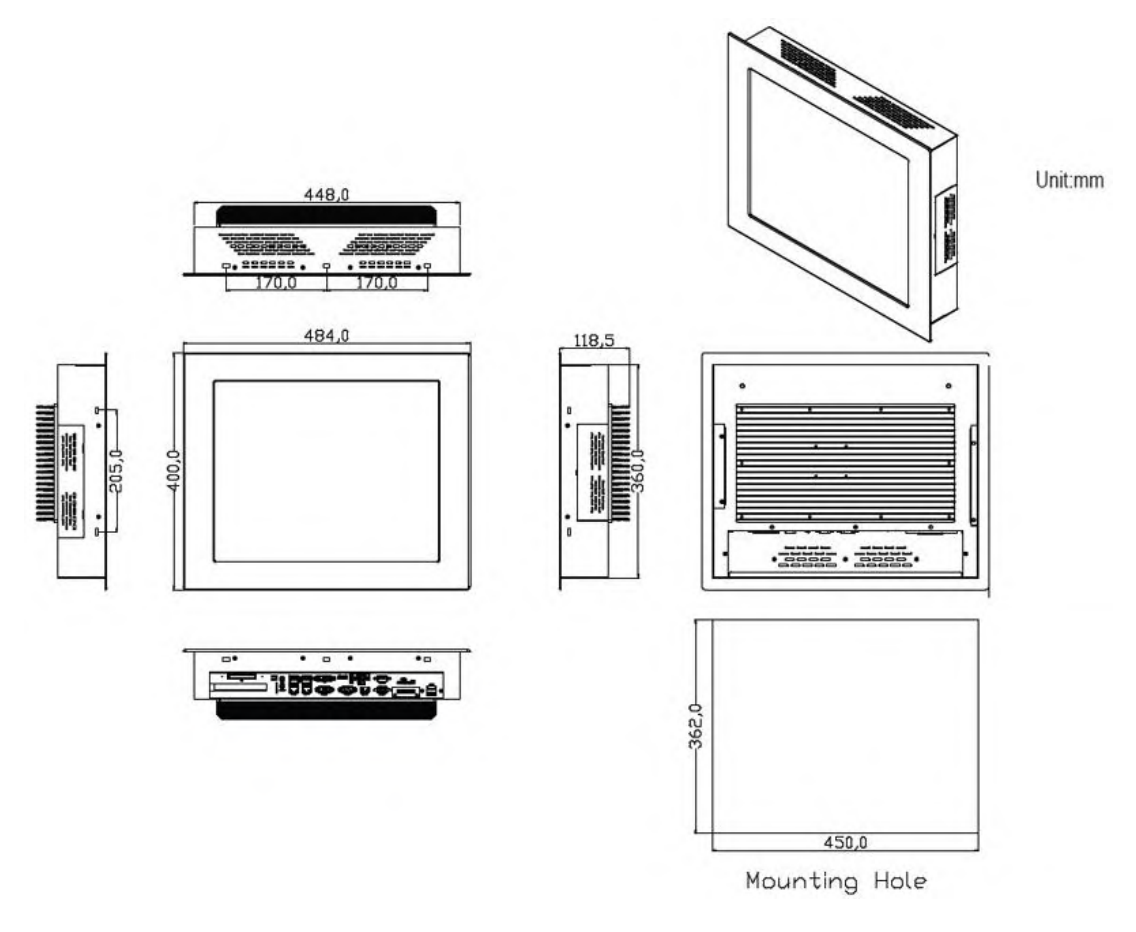

Figure 1.1 : Dimensions of PC 8719

### 1.3 Brief Description of PC 8719

The PC8719 is the fanless and high performance panel-mount industrial panel PC with 19" TFT LCD. It powered by QM67 chipset and support Core i3-2310M 2.1GHz Processor. The panel PC has a rich variety of functions and peripherals. It comes with 2 x 2.5-inch hard disk drive and 1 x CF space for data storage , support DDR3 memory up to 16G, support rich i/O, wide range 9~32V DC input, and also provide 1 x PCIe x 16 slot, it can ensure simplified connectivity to a variety of external peripheral devices. The OS supports windows XP embedded, Windows embedded standard 7. The unit deal for a wide range of applications including digital surveillance, data/image acquisition, factory automation and industrial applications.

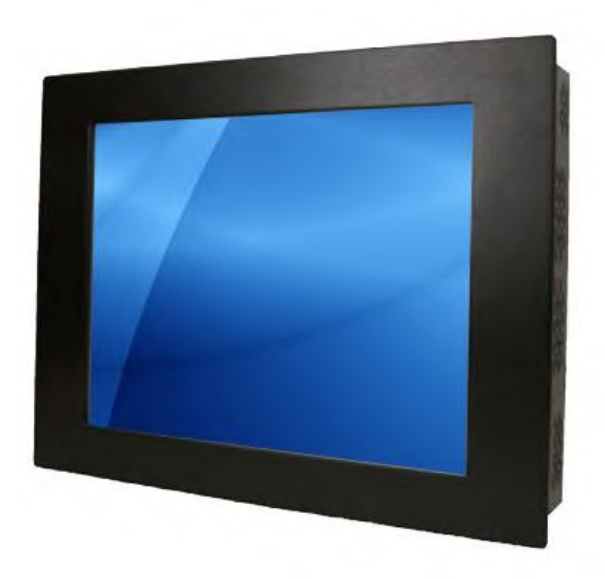

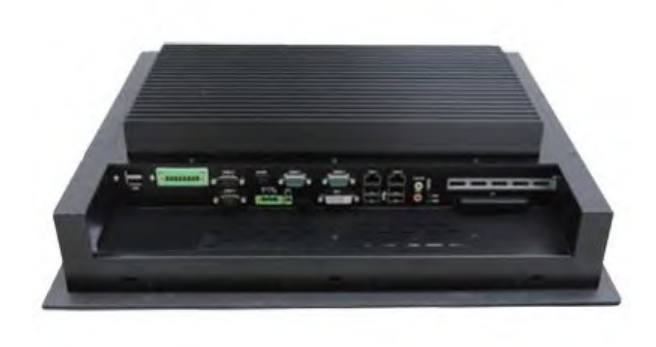

Figure 1.2: Overview of PC 8719

## Chapter 2\_\_\_\_\_

## **Hardware Installation**

### 2.1 Mainboard Specifications

### Introduction

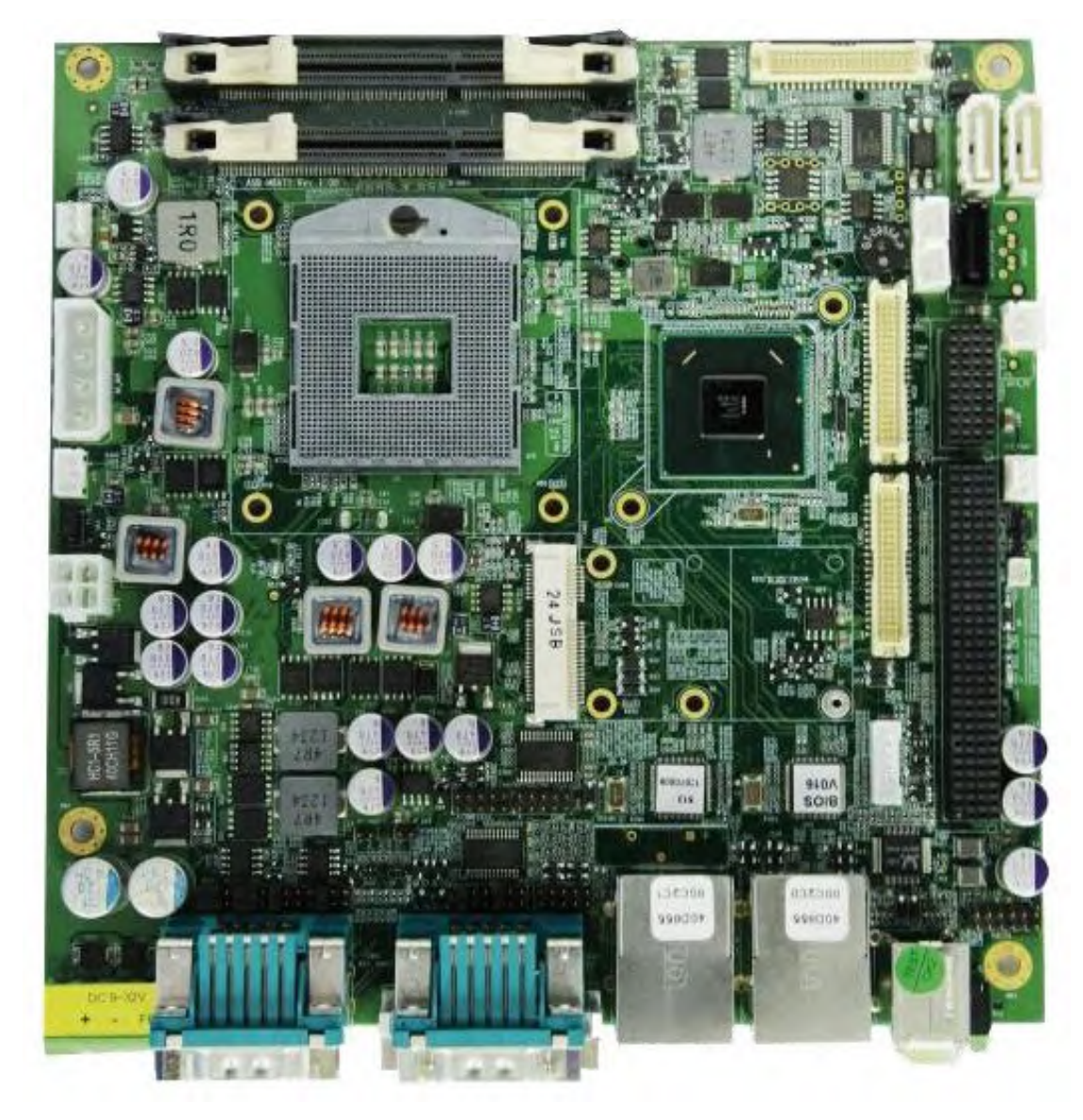

Figure 2.1: Mainboard Overview

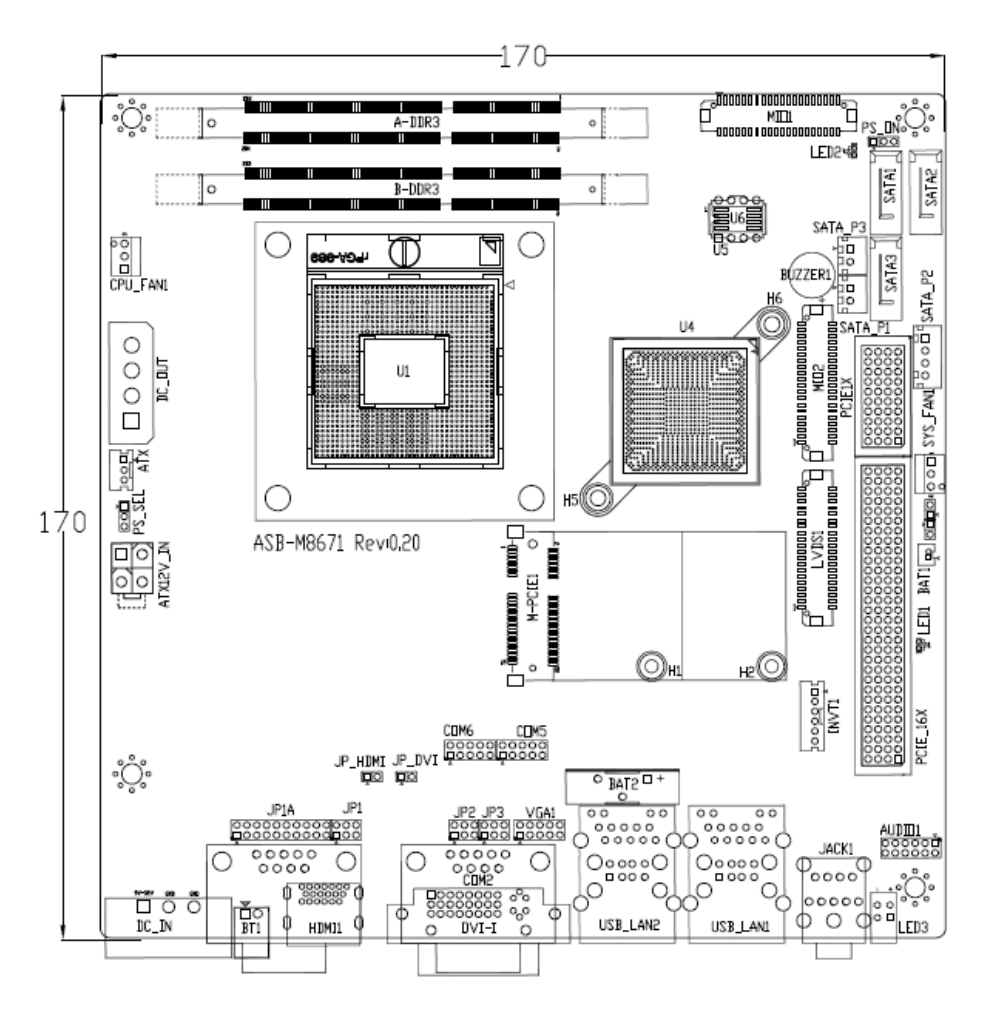

Figure 2.2: Mainboard Dimensions

IPC -M8671 is a Mini-ITX industrial motherboard developed on the basis of Intel QM67, which provides abundant peripheral interfaces to meet the needs of different customers. Also, it features dual GbE ports, 6-COM ports and one Mini PCIE configuration. To satisfy the special needs of high-end customers, ADOtec designed 120Pin PCIe x16 and 40Pin PCIe x1 expansion interface. The product is widely used in various sectors of industrial control.

### 2.1 Specifications

| Specifications    |                                                            |  |
|-------------------|------------------------------------------------------------|--|
| Board Size        | 170mm x 170mm                                              |  |
| CPU Support       | Support Socket G2,2nd Gen Intel Core i3/i5/i7 Processor    |  |
| Chipset           | Intel QM67                                                 |  |
| Memory<br>Support | 2 x SO-DIMM (204pins), up to 8GB DDRIII 800/1066MHz<br>FSB |  |
| Graphics          | Intel HD Grapics 2000/3000                                 |  |
| Super I/O         | Winbond W83627UHG                                          |  |
| BIOS              | AMIBIOS                                                    |  |

| Storage                        | 4 x SATA Connector<br>1 x CFAST Slot (option)                                                                                                    |
|--------------------------------|----------------------------------------------------------------------------------------------------|
| Ethernet                       | 2 x PCIe Gbe LAN by Intel 82574L                                                                                                    |
| USB                            | 4 x USB 2.0 stack ports for external<br>3 x USB 2.0 box Pin header for MIO1<br>4 x USB 2.0 box Pin header for MIO2<br>1 x USB 2.0 internal for mini PCIe                                                                                                    |
| Serial                         | <ul> <li>1 x RS232/422/485 port, DB9 connector for external (COM1)<br/>pin 9 w/5V/12V/Ring select</li> <li>1 x RS232 port, DB9 connector for external (COM2)<br/>pin 9 w/5V/12V/Ring select</li> <li>1 x RS232 header for internal (COM5)</li> <li>1 x RS232 header for internal (COM6), pin 9 w/5V/12V select</li> <li>I/O Card TB-522:</li> <li>1 x 422/485 select header for internal MIO1 (COM3)</li> <li>1 x RS232 header for internal MIO1 (COM4)</li> </ul> |
| Digital I/O                    | 8-bit digital I/O by Pin header by MIO2<br>4-bit digital Input<br>4-bit digital Output                                                                                                    |
| Battery                        | Support CR2477 Li battery by 2-pin header<br>Support CR2032 Li battery (option)                                                                                                    |
| Audio                          | Support Audio via Realtek ALC662 HD audio codec<br>Support Line-out, MIC by JACK1<br>Support Line-in, Line-out, MIC by 2x6-pin header                                                                                                    |
| Keyboard<br>/Mouse             | PS2 K/B and Mouse by MIO2<br>1 x PS/2 keyboard<br>1 x PS/2 mouse                                                                                                    |
| Expansion Bus                  | 1 x PCI-express x16 extend by 4x30 pin socket<br>2 x PCI-express x1 extend by 4x10 pin socket<br>1 x mini-PCI-express slot<br>1 x CRT 2x5 Pin Header                                                                                                    |
| Power<br>Management            | 1 x 3-pin power input connector (Wide range DC+9V~32V)<br>1 x ATX Power Input (2x2Pin and 3Pin, option)<br>DC5V/12V output by 1x4 pin Connectors                                                                                                    |
| Switches and<br>LED Indicators | Power on/off switch by TB-522 or TB-523<br>Reset switch by MIO2<br>Power LED status by MIO2                                                                                                    |

|                                        | HDD LED status by MIO2                              |
|----------------------------------------|-----------------------------------------------------|
| External I/O 2 x COM Ports (COM1/COM2) |                                                     |
| port                                   | 4 x USB 2.0 Ports (stack)                           |
|                                        | 2 x RJ45 GbE LAN Ports                              |
|                                        | 1 x DVI-I Port                                      |
|                                        | 1 x HDMI Port                                       |
|                                        | 1 x Audio Ports (Mic, Line out)                     |
| Watchdog<br>Timer                      | Software programmable 1 – 255 second by Super I/O   |
|                                        | Operating: -20°C to 70°C                            |
| Temperature                            | Storage: -40°C to 85°C                              |
| Humidity                               | 10% - 90%, non-condensing, operating                |
| Power                                  | 12V/3.80A (Intel i5-2430M 2.4GHz Processor with 4GB |
| Consumption                            | DDR3)                                               |
| EMI/EMS                                | Meet CE/FCC class A                                 |

### 2.2 Jumpers Setting and Connectors

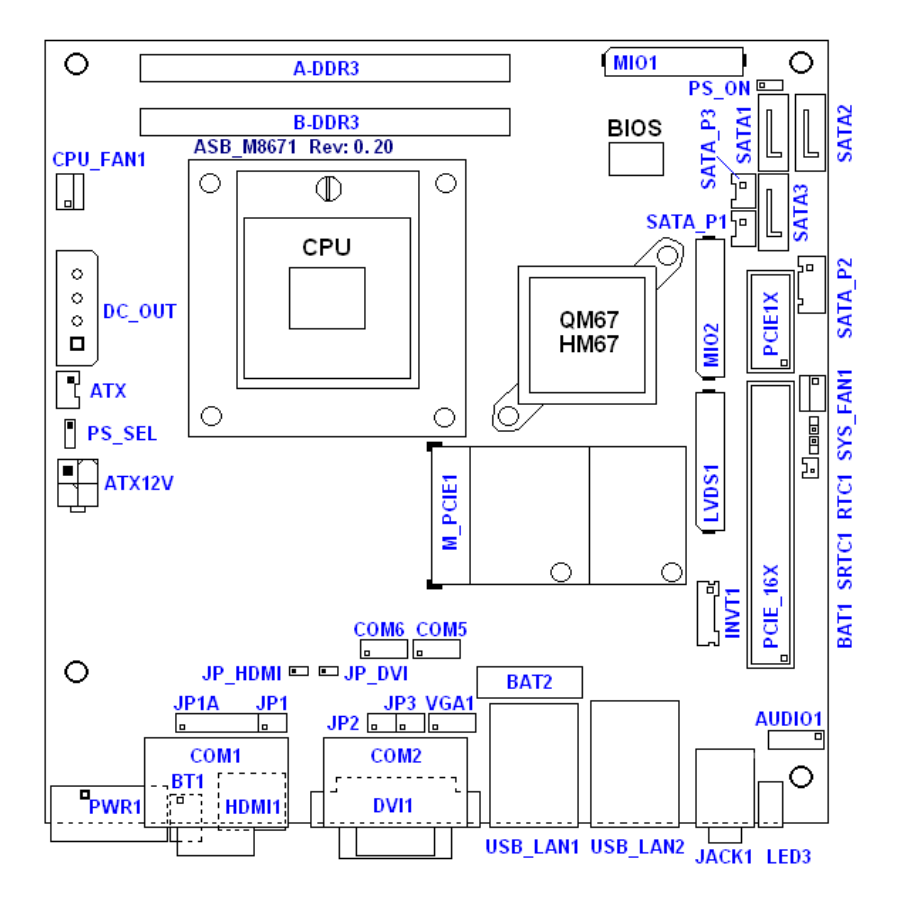

Figure 2.3: Jumpers and Connectors Location-TOP

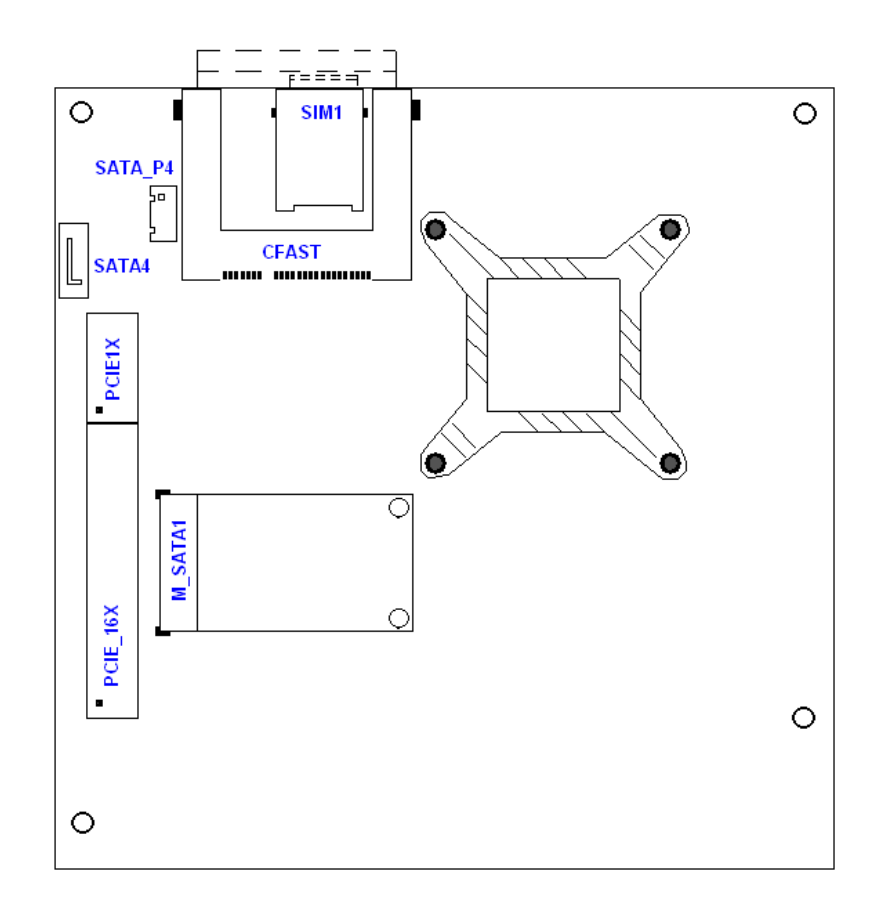

### Figure 2.4: Jumpers and Connectors Location-Bottom

#### 1. RTC1/SRTC1:

(2.0mm Pitch 1X2 Pin Header)CMOS clear jumper, CMOS clear operation will permanently reset old BIOS settings to factory defaults.

| RTC1/SRTC1                 | CMOS             |
|----------------------------|------------------|
| Open or                    | NORMAL (Default) |
| (RTC1Pin1-SRTC1 Pin close) |                  |
| Close 1-2                  | Clear CMOS       |

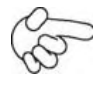

#### Procedures of CMOS clear:

- a) Turn off the system and unplug the power cord from the power outlet.
  - b) To clear the CMOS settings, use the jumper cap to close pins1 and 2 for about 3 seconds then reinstall the jumper clip back to pins open.
- c) Power on the system again.
  - d) When entering the POST screen, press the <DEL> key to enter CMOS Setup Utility to load optimal defaults.
- e) After the above operations, save changes and exit BIOS Setup.

#### 2. BAT1 :

(1.25mm Pitch 1X2 box Pin Header) 3.0V Li battery is embedded to provide power for CMOS.

| Pin# | Signal Name |
|------|-------------|
| Pin1 | VBAT        |
| Pin2 | Ground      |

#### 3. PS\_SEL:

(2.0mm Pitch 1X3 Pin Header), ATX Power and AT Power jumper setting.

| PS_SEL    | Mode                |  |
|-----------|---------------------|--|
| Close 1-2 | ATX Power (Default) |  |
| Close 2-3 | AT Power            |  |

#### 4. PS\_ON:

(2.0mm Pitch 1X3 Pin Header), ATX Power and Auto Power on jumper setting.

| PS_ON     | Mode          |  |
|-----------|---------------|--|
| Close 1-2 | Auto Power on |  |
|           | (Default)     |  |
| Close 2-3 | ATX Power     |  |

#### 5. DCIN:

(5.08mm Pitch 1x3 Pin Connector), DC9V ~ DC32V System power input connector。

| 3 |     |
|---|-----|
| 2 | Γ   |
| 1 | r i |
|   |     |

| Pin# | Power Input |
|------|-------------|
| Pin1 | DC+9V~32V   |
| Pin2 | Ground      |
| Pin3 | FG          |

6. ATX12V\_IN (ATX Power option):

(2x2 Pin Connector), DC12V System power input connector.

| Ч | 4 | 1 |
|---|---|---|
| Ч | 3 | 2 |

| Pin# | Power input |  |
|------|-------------|--|
| Pin1 | Ground      |  |
| Pin2 | Ground      |  |
| Pin3 | DC+12V      |  |
| Pin4 | DC+12V      |  |

#### 7. ATX (ATX Power option):

(2.0mm Pitch 1X3 box Pin Header), connect PSON and 5VSB and Ground signal, support ATX Power model. **Reserved**.

| Pin# | Signal Name |  |
|------|-------------|--|
| Pin1 | ATX PSON    |  |
| Pin2 | ATX Ground  |  |
| Pin3 | ATX 5VSB    |  |

#### 8. DC\_OUT:

(2x2 Pin Connector), DC12V and DC5V System power output connector.

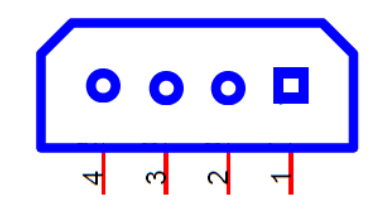

| Pin# | Power output |  |
|------|--------------|--|
| Pin1 | DC+12V       |  |
| Pin2 | Ground       |  |
| Pin3 | Ground       |  |
| Pin4 | DC+5V        |  |

#### 9. U1:

(Socket G2), installing the 2nd GEN intel Core i3/i5/i7CPU Socket.

#### 10. CPU\_FAN1/SYS\_FAN1:

(2.54mm Pitch 1x3 Pin Header), Fan connector, cooling fans can be connected directly for use. You may set the rotation condition of cooling fan in menu of BIOS CMOS Setup.

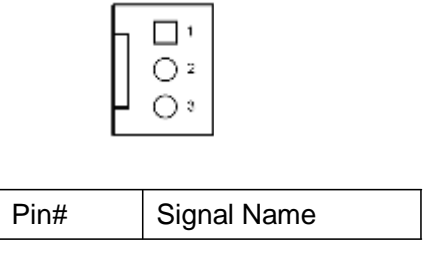

| 1 | Ground             |
|---|--------------------|
| 2 | VCC                |
| 3 | Rotation detection |

(B)

#### Note:

Output power of cooling fan must be limited under 5W.

#### 11. A-DDR3/B-DDR3:

(SO-DIMM 204Pin socket), DDRIII memory socket, the socket is located at the Top of the board and supports 204Pin 1.5V DDRIII 1066/1333MHz FSB SO-DIMM memory module up to 16GB.

#### 12. VGA1:

(CRT 2.0mm Pitch 2X5 Pin Header), Video Graphic Array Port, Provide 2x5Pin cable to VGA Port.

| Signal Name | Pin# | Pin# | Signal Name |
|-------------|------|------|-------------|
| CRT_RED     | 1    | 2    | Ground      |
| CRT_GREEN   | 3    | 4    | Ground      |
| CRT_BLUE    | 5    | 6    | Ground      |
| CRT_H_SYNC  | 7    | 8    | CRT_DDCDATA |
| CRT_V_SYNC  | 9    | 10   | CRT_DDCCLK  |

#### **13. INVT1:**

(2.0mm Pitch 1x6 box Pin Header), Backlight control connector for LVDS1.

| 1<br>2<br>3<br>4<br>5<br>6 |             |  |
|----------------------------|-------------|--|
| Pin#                       | Signal Name |  |
| 1                          | +DC12V      |  |
| 2                          | +DC12V      |  |
| 3                          | Ground      |  |
| 4                          | Ground      |  |
| 5                          | BKLT_EN     |  |
| 6                          | BKLT_CTRL   |  |

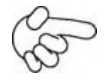

Note:

Pin6 is backlight control signal, support DC or PWM mode, mode select at BIOS CMOS menu.

#### 14. LVDS1:

(1.25mm Pitch 2x20 Connector), For 18/24-bit LVDS output connector, Fully supported by Intel QM67 chipset, the interface features dual channel 18/24-bit output.

| Signal Name  | Pin# | Pin# | Signal Name  |
|--------------|------|------|--------------|
| VDD5         | 2    | 1    | VDD5         |
| Ground       | 4    | 3    | Ground       |
| VDD33        | 6    | 5    | VDD33        |
| LB_D0_N      | 8    | 7    | LA_D0_N      |
| LB_D0_P      | 10   | 9    | LA_D0_P      |
| Ground       | 12   | 11   | Ground       |
| LB_D1_N      | 14   | 13   | LA_D1_N      |
| LA_D1_P      | 16   | 15   | LA_D1_P      |
| Ground       | 18   | 17   | Ground       |
| LB_D2_N      | 20   | 19   | LA_D2_N      |
| LB_D2_P      | 22   | 21   | LA_D2_P      |
| Ground       | 24   | 23   | Ground       |
| LB_CLK_N     | 26   | 25   | LA_CLK_N     |
| LB_CLK_P     | 28   | 27   | LA_CLK_P     |
| Ground       | 30   | 29   | Ground       |
| VDS_DDC_DATA | 32   | 31   | LVDS_DOC_CLK |
| Ground       | 34   | 33   | Ground       |
| LB_D3_N      | 36   | 35   | LA_D3_N      |
| LB_D3_P      | 38   | 37   | LA_D3_P      |
| NC           | 40   | 39   | NC           |

#### **15.** JP\_HDMI:

(2.0mm Pitch 1x2 Pin Header), Reserved.

#### **16. HDMI1:**

(HDMI 19P Connector), High Definition Multimedia Interface connector.

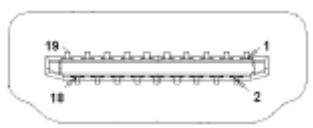

#### **17.** JP\_DVI:

(2.0mm Pitch 1x2 Pin Header), Reserved.

#### 18. DVI-I:

(DVI-I Connector), Digital Visual Interface-Integrated connector.

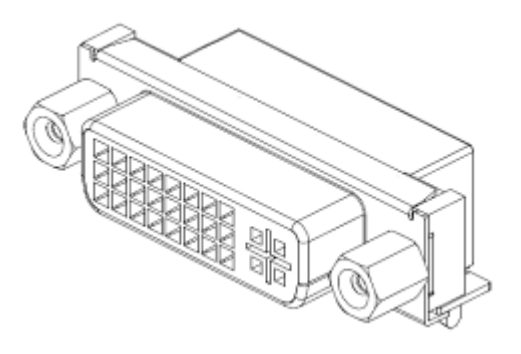

#### **19.** BT1:

**POWER on/off Button**, They are used to connect power switch button. The two pins are disconnected under normal condition. You may short them temporarily to realize system startup & shutdown or awaken the system from sleep state.

#### 20. JP1:

(2.0mm Pitch 2x3 Pin Header),COM1 jumper setting, pin 1~6 are used to select signal out of pin 9 of COM1 port.

| JP1 Pin#  | Function                           |          |  |
|-----------|------------------------------------|----------|--|
| Close 1-2 | COM1 RI (Ring Indicator) (default) |          |  |
| Close 3-4 | COM1 Pin9=+5V                      | (option) |  |
| Close 5-6 | COM1 Pin9=+12V                     | (option) |  |

#### 21. JP1A:

(2.0mm Pitch 2x10 Pin Header),COM1 jumper setting, it provides selectable RS232 or RS422 or RS485 serial signal output.

| Function  | JP1A Pin#                                   |  |  |
|-----------|---------------------------------------------|--|--|
| RS232     | Close:                                      |  |  |
| (Default) | Pin1-3, Pin2-4, Pin7-9, Pin8-10, Pin13-14   |  |  |
| RS422     | Close:                                      |  |  |
| (option)  | Pin3-5, Pin6-8, Pin9-11, Pin10-12, Pin17-18 |  |  |
| RS485     | Close:                                      |  |  |
| (option)  | Pin3-5, Pin6-8, Pin9-11, Pin10-12, Pin15-16 |  |  |
|           | Pin19-20                                    |  |  |

#### 22. COM1:

(Type DB9),Rear serial port, standard DB9 Male serial port is provided to make a direct connection to serial devices.

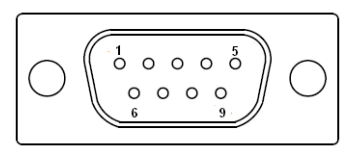

| RS232 (Default): |                                |  |
|------------------|--------------------------------|--|
| Pin#             | Signal Name                    |  |
| 1                | DCD# (Data Carrier Detect)     |  |
| 2                | RXD (Received Data)            |  |
| 3                | TXD (Transmit Data)            |  |
| 4                | DTR (Data Terminal Ready)      |  |
| 5                | Ground                         |  |
| 6                | DSR (Data Set Ready)           |  |
| 7                | RTS (Request To Send)          |  |
| 8                | CTS (Clear To Send)            |  |
| 9                | JP1 select Setting (RI/5V/12V) |  |

| RS422 (option): |             |  |
|-----------------|-------------|--|
| Pin#            | Signal Name |  |
| 1               | 422_R-      |  |
| 2               | 422_R+      |  |
| 3               | 422_T-      |  |
| 4               | 422_T+      |  |
| 5               | Ground      |  |
| 6               | NC          |  |
| 7               | NC          |  |
| 8               | NC          |  |
| 9               | NC          |  |

| RS485 (option): |             |  |
|-----------------|-------------|--|
| Pin#            | Signal Name |  |
| 1               | NC          |  |
| 2               | NC          |  |
| 3               | 485-        |  |
| 4               | 485+        |  |
| 5               | Ground      |  |
| 6               | NC          |  |
| 7               | NC          |  |
| 8               | NC          |  |
| 9               | NC          |  |

#### 23. JP2:

(2.0mm Pitch 2x3 Pin Header),COM2 jumper setting, pin 1~6 are used to select signal out of pin 9 of COM2 port.

| JP1 Pin#  | Function                           |          |
|-----------|------------------------------------|----------|
| Close 1-2 | COM2 RI (Ring Indicator) (default) |          |
| Close 3-4 | COM2 Pin9=+5V (option)             |          |
| Close 5-6 | COM2 Pin9=+12V                     | (option) |

#### 24. COM2:

(Type DB9),Rear serial port, standard DB9 Male serial port is provided to make a direct connection to serial devices.

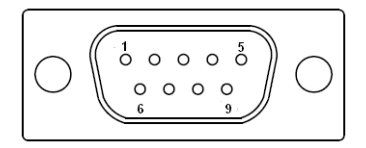

| Pin# | Signal Name                    |  |  |
|------|--------------------------------|--|--|
| 1    | DCD# (Data Carrier Detect)     |  |  |
| 2    | RXD (Received Data)            |  |  |
| 3    | TXD (Transmit Data)            |  |  |
| 4    | DTR (Data Terminal Ready)      |  |  |
| 5    | Ground                         |  |  |
| 6    | DSR (Data Set Ready)           |  |  |
| 7    | RTS (Request To Send)          |  |  |
| 8    | CTS (Clear To Send)            |  |  |
| 9    | JP2 select Setting (RI/5V/12V) |  |  |

#### 25. COM5:

(2.0mm Pitch 2X5 Pin Header),COM5 Port, standard RS232 ports are provided. They can be used directly via COM cable connection.

| Signal Name | Pin# | Pin# | Signal Name |
|-------------|------|------|-------------|
| DCD         | 1    | 2    | RXD         |
| TXD         | 3    | 4    | DTR         |
| Ground      | 5    | 6    | DSR         |
| RTS         | 7    | 8    | CTS         |
| RI          | 9    | 10   | NC          |

#### 26. JP3:

(2.0mm Pitch 1x3 Pin Header) COM6 setting jumper, pin 1~3 are used to select signal out of pin 9 of COM6 port.

| JP3 Pin# | Function |
|----------|----------|
|----------|----------|

| Close 1-2 | COM6 RI (Ring Indicator) (default) |          |  |
|-----------|------------------------------------|----------|--|
| Close 3-4 | COM6 Pin9=+5V (option)             |          |  |
| Close 5-6 | COM6 Pin9=+12V                     | (option) |  |

#### **27.** COM6:

(2.0mm Pitch 2x5 Pin Header), COM6 Port, standard RS232 ports are provided. They can be used directly via COM cable connection. COM6 port is controlled by pins No.1~3 of JP3, select output Signal 5V or 12v, For details, please refer to description of **JP3**.

| Signal Name       | Pin# | Pin# | Signal Name |
|-------------------|------|------|-------------|
| DCD               | 1    | 2    | RXD         |
| TXD               | 3    | 4    | DTR         |
| Ground            | 5    | 6    | DSR         |
| RTS               | 7    | 8    | CTS         |
| JP3select Setting | 9    | 10   | NC          |
| (RI/5V/12V)       |      |      |             |

#### 28. USB\_LAN1/USB\_LAN2:

**USB4/USB5/USB6/USB7** : (Double stack USB type A), Rear USB connector, it provides up to 4 USB2.0 ports, speed up to 480Mb/s.

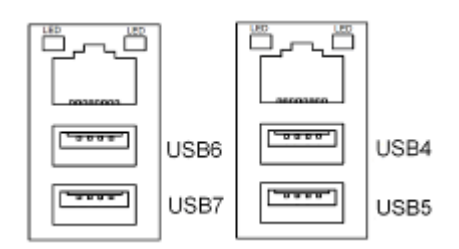

#### Each USB Type A Receptacle (2 Ports) Current limited value is 1.5A.

If the external USB device current exceeds 1.5A, please separate connectors into different Receptacle.

LAN1/LAN2: (RJ45 Connector), Rear LAN port, Two standard 10/100/1000M RJ-45 Ethernet ports are provided. Used Realtek RTL8111D chipset, LINK LED (green) and ACTIVE LED (yellow) respectively located at the left-hand and right-hand side of the Ethernet port indicate the activity and transmission state of LAN.

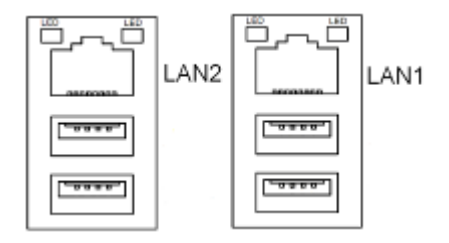

#### **29.** JACK1:

(Diameter 3.5mm Double stack Jack), HD Audio port, An onboard Realtek ALC662 codec is used to provide high quality audio I/O ports. Line Out can be connected to a headphone or amplifier, MIC is the port for microphone input audio.

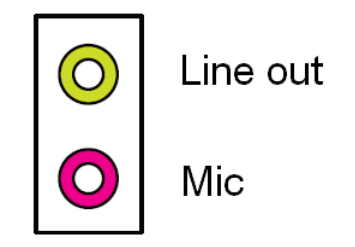

#### **30.** AUDIO1:

(2.0mm Pitch 2X6 Pin Header), Front Audio, An onboard Realtek ALC662 codec is used to provide high-quality audio I/O ports. Line Out can be connected to a headphone or amplifier. Line In is used for the connection of external audio source via a Line in cable. MIC is the port for microphone input audio.

| Signal Name | Pin# | Pin# | Signal Name |
|-------------|------|------|-------------|
| SPK_OUTL_P  | 1    | 2    | SPK_OUTR_P  |
| SPK_OUTL_N  | 3    | 4    | SPK_OUTR_N  |
| FRONT_JD    | 5    | 6    | LINE1_JD    |
| LINE_IN_L   | 7    | 8    | LINE-IN-R   |
| MIC2_IN_L   | 9    | 10   | MIC2-IN-R   |
| Ground_AUD  | 11   | 12   | MIC2_JD     |

#### **31. LED3**:

LED STATUS. Green LED for Motherboard Standby Power Good status, Yellow LED for HDD status.

#### **32.** LED2:

LED STATUS. Green LED for Motherboard Standby Power Good status.

#### **33.** LED1:

LED STATUS. Green LED for Motherboard Power status,

#### **34.** PCIE\_16X (option):

(4x30 Pin), Riser Card expansion connector. Can expand support one PCIeX16 or two PCIeX8 Signal.

ASB-M8671T : PCIE\_16X connector in the top.

ASB-M8671B : PCIE\_16X connector in the Bottom.

#### 35. PCIE1X (option):

(4x10 Pin),Riser Card expansion connector.Can expand support two PCIe Signal. ASB-M8671T : PCIE1X connector in the top.

ASB-M8671B : PCIE1X connector in the Bottom.

| MODEL      | PC1E16X / PCIE1X |
|------------|------------------|
| ASB-M8671T | Тор              |
| ASB-M8671B | Bottom           |

#### **36.** M-PCIE1:

(Socket 52Pin),mini PCIe socket, it is located at the top, it supports mini PCIe devices with USB2.0, SMBUS and PCIe signal. MPCIe card size is 30x30mm or 30x50.95mm.

#### 37. H1/H2:

MPCIE1 SCREW HOLES, H1 for mini PCIE card (30mmx30mm) assemble. H2 for mini PCIE card (30mmx50.95mm) assemble.

#### 38. BUZZER1:

Onboard buzzer.

#### 39. MIO1:

(DF13-40P Connector),For expand output connector, It provides two RS232 ports or one RS485 port, three USB ports, one power led, one power button, via a dedicated cable connected **to TB-522 MIO1or TB-523 MIO1.** 

| Function | Signal Name   | Pin# | Pin# | Signal Name | Function |
|----------|---------------|------|------|-------------|----------|
|          | 485+ / 422TX+ | 2    | 1    | 422RX+      |          |
| COM3     | 485- / 422TX- | 4    | 3    | 422RX-      |          |
| RS422    | 3P3V_S0       | 6    | 5    | Ground      | COM3     |
| or       | WAN_LED       | 8    | 7    | NC          |          |
| RS485    | 5V_S5         | 10   | 9    | 5V_S5       |          |
|          | RXD4          | 12   | 11   | DCD4-       |          |
|          | DTR4-         | 14   | 13   | TXD4        |          |
| COM4     | DSR4-         | 16   | 15   | Ground      | COM4     |
|          | CTS4-         | 18   | 17   | RTS4-       |          |
|          | 5V_S5         | 20   | 19   | RI4-        |          |
|          | 5V_USB_1011   | 22   | 21   | 5V_S5       |          |
|          | USB10_N       | 24   | 23   | USB9_N      |          |
| USB10    | USB10_P       | 26   | 25   | USB9_P      | USB9     |

|        | Ground   | 28 | 27 | Ground      |       |
|--------|----------|----|----|-------------|-------|
|        | Ground   | 30 | 29 | Ground      |       |
| Power  | 3P3V_S0  | 32 | 31 | 5V_USB_1011 |       |
| LED    | PWR_LED- | 34 | 33 | USB11_N     |       |
| Power  | MIO_PSON | 36 | 35 | USB11_P     | USB11 |
| Button | Ground   | 38 | 37 | Ground      |       |
|        | NC       | 40 | 39 | NC          |       |

#### 40. MIO2:

(DF13-40P Connector), Front panel connector.

| Function  | Signal Name | Pin# | Pin# | Signal Name | Function |
|-----------|-------------|------|------|-------------|----------|
| P_LED+    | PWR-LED     | 2    | 1    | HDD_LED     | H_LED+   |
| P_LED-    | Ground      | 4    | 3    | USB01_OC-   |          |
| PSON+     | MIO_PSON-   | 6    | 5    | USB23_OC-   |          |
| PSON-     | Ground      | 8    | 7    | RESET       | RESET+   |
| BUZZER-   | BUZZER-     | 10   | 9    | BUZZER+     | BUZZER+  |
| GPIO_OUT1 | PCH_GPIO68  | 12   | 11   | PCH_GPIO12  | GPIO_IN1 |
| GPIO_OUT2 | PCH_GPIO69  | 14   | 13   | PCH_GPIO15  | GPIO_IN2 |
| GPIO_OUT3 | PCH_GPIO70  | 16   | 15   | PCH_GPIO58  | GPIO_IN3 |
| GPIO_OUT4 | PCH_GPIO71  | 18   | 17   | PCH_GPIO75  | GPIO_IN4 |
|           | 5V_S5_USB   | 20   | 19   | Ground      |          |
| PS2_Mouse | PS2_MSDATA  | 22   | 21   | PS2_KBDATA  | PS2_K/B  |
|           | PS2_MSCLK   | 24   | 23   | PS2_KBCLK   |          |
|           | 5V_S5_USB   | 26   | 25   | 5V_S5_USB   |          |
| USB3      | USB3_N      | 28   | 27   | USB2_N      | USB2     |
|           | USB3_P      | 30   | 29   | USB2_P      |          |
|           | Ground      | 32   | 31   | Ground      |          |
|           | 5V_S5_USB   | 34   | 33   | 5V_S5_USB   |          |
| USB1      | USB1_N      | 36   | 35   | USB0_N      | USB0     |
|           | USB1_P      | 38   | 37   | USB0_P      |          |
|           | Ground      | 40   | 39   | Ground      |          |

Pin1- Ground: **HDD LED**, They are used to connect hard disk activity LED. The LED blinks when the hard disk is reading or writing data.

- Pin2- Pin4: **POWER LED**, They are used to connect power LED. When the system is powered on or under S0/S1 state, the LED is normally on, when the system is under S4/S5 state, the LED is off.
- Pin3: USB01 OC-, "USB01\_OC-" Signal.
- Pin5: USB23 OC-, "USB23\_OC-" Signal.

- Pin7- Ground: **RESET Button**, They are used to connect reset button. The two pins are disconnected under normal condition. You may short them temporarily to realize system reset.
- Pin6- Pin8: **POWER on/off Button**, They are used to connect power switch button. The two pins are disconnected under normal condition. You may short them temporarily to realize system startup & shutdown or awaken the system from sleep state.
- Pin9- Pin10: BUZZER, They are used to connect an external buzzer.
- Pin11~Pin18: **GPIO IN/GPIO OUT,** General-purpose input/output port, it provides a group of self-programming interfaces to customers for flexible use.
- Pin19~Pin24: **PS2 KB/MS**, PS/2 keyboard and mouse port, the port can be connected to PS/2 keyboard and mouse via a dedicated cable for direct used.
- Pin25~40: **USB0/USB1/USB2/USB3**, Front USB connector, it provides 4 USB ports via a dedicated USB cable, speed up to 480Mb/s.

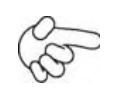

Note: When connecting LEDs and buzzer and GPIO and USB, pay special attention to the signal polarity. Make sure that the connector pins have a one-to-one correspondence with chassis wiring, or it may cause boot up failure.

### 41. SATA\_P1/SATA\_P3:

(2.5mm Pitch 1x2 box Pin Header), Two onboard 5V output connectors are reserved to provide power for SATA devices.

| Pin# | Signal Name |
|------|-------------|
| 1    | +DC5V       |
| 2    | Ground      |

## Note:

Output current of the connector must not be above 1A.

#### 42. SATA\_P2/SATA\_P4:

(2.5mm Pitch 1x4 box Pin Header), Two onboard 5V and 12V output connectors are reserved to provide power for SATA devices.

| Pin# | Signal Name |
|------|-------------|
| 1    | +DC5V       |
| 2    | Ground      |
| 3    | Ground      |
| 4    | +DC12V      |

Note:

Output current of the connector must not be above 1A.

#### 43. SATA1/SATA2/SATA3/SATA4:

(SATA 7P), SATA Connectors, Four SATA connectors are provided, SATA1 and SATA2 transfer speed up to 6.0Gb/s, SATA3 and SATA4 transfer speed up to 3.0Gb/s, RAID controller supporting RAID 0/1/5/10.

#### 44. CFAST (option):

(CFAST Card socket), it is located at the bottom of the board and serves as an insert interface for CFAST card.

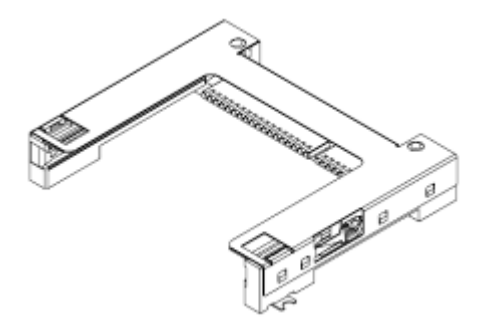

#### 45. SIM (option):

(SIM Socket 7Pin), Support SIM Card devices.

#### 46. M\_SATA1:

(50.95mmx30mm Socket 52Pin), mSATA socket, it is located at the top, it supports mini PCI-e devices with LPC bus, **B2 mSATA bus** for flash disk signal.

#### 47. H3/H4:

M\_SATA1 SCREW HOLES, H3 and H4 for mini MSATA card (50.95mmx30mm Socket 52 Pin) assemble.

#### **48.** CPU SCREW HOLES:

 $\label{eq:cpu_fans} \ensuremath{\mathsf{CPU}}\xspace{\ensuremath{\mathsf{FO}}\xspace{\ensuremath{\mathsf{EPU}}\xspace{\ensuremath{\mathsf{FO}}\xspace{\ensuremath{\mathsf{EPU}}\xspace{\ensuremath{\mathsf{FO}}\xspace{\ensuremath{\mathsf{EPU}}\xspace{\ensuremath{\mathsf{FO}}\xspace{\ensuremath{\mathsf{EPU}}\xspace{\ensuremath{\mathsf{EPU}}\xspace{\ensuremath{\mathsf{EPU}}\xspace{\ensuremath{\mathsf{FO}}\xspace{\ensuremath{\mathsf{EPU}}\xspace{\ensuremath{\mathsf{EPU}}\xspace{\ensuremath{\mathsf{CPU}}\xspace{\ensuremath{\mathsf{EPU}}\xspace{\ensuremath{\mathsf{FO}}\xspace{\ensuremath{\mathsf{EPU}}\xspace{\ensuremath{\mathsf{EPU}}\xspace{\ensuremath{\mathsf{EPU}}\xspace{\ensuremath{\mathsf{CPU}}\xspace{\ensuremath{\mathsf{EPU}}\xspace{\ensuremath{\mathsf{EPU}}\xspace{\ensuremath{\mathsf{EPU}}\xspace{\ensuremath{\mathsf{EPU}}\xspace{\ensuremath{\mathsf{CPU}}\xspace{\ensuremath{\mathsf{EPU}}\xspace{\ensuremath{\mathsf{EPU}}\xspace{\ensuremath{\mathsf{CPU}}\xspace{\ensuremath{\mathsf{CPU}}\xspace{\ensuremath{\mathsf{EPU}}\xspace{\ensuremath{\mathsf{EPU}}\xspace{\ensu$ 

**49.** TB-525E161:

TB-525E161 connect to ASB-M8671T PCIE\_16X connector, PCIE\_16X is located at the top, It provides one PCIE X16 slot.

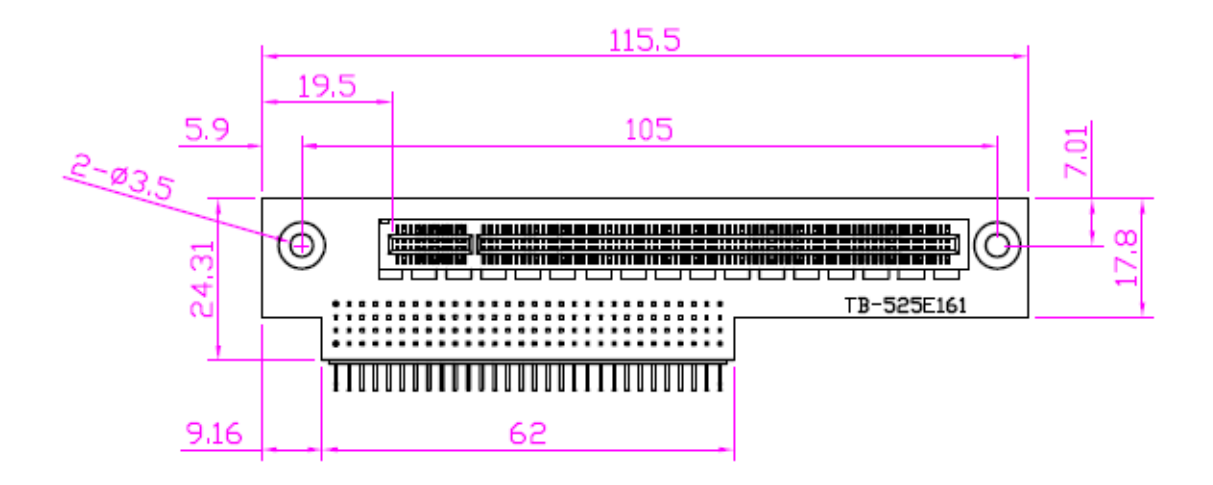

# Chapter 3\_

### 3.1 Operations after POST Screen

After CMOS discharge or BIOS flashing operation, press [Delete] key to enter CMOS Setup.

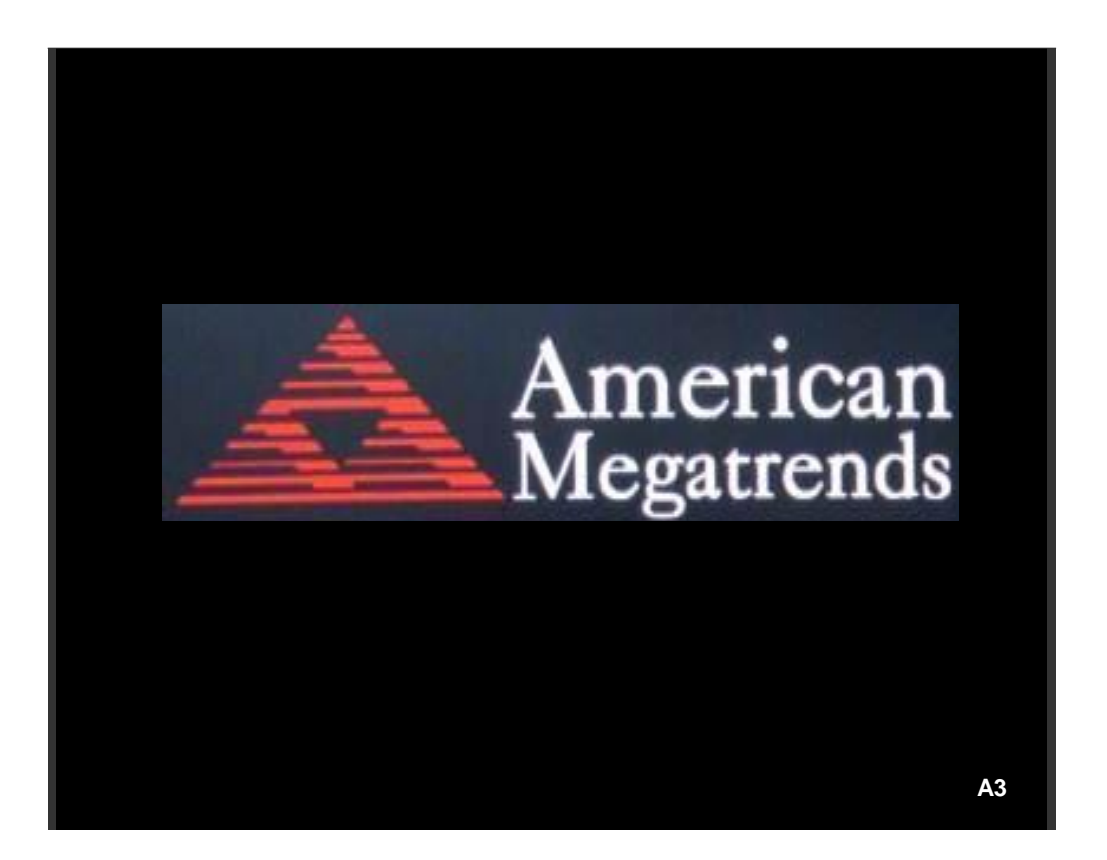

After optimizing and exiting CMOS Setup, the POST screen displayed for the first time is as follows and includes basic information on BIOS, CPU, memory, and storage devices.

### **3.2 BIOS SETUP UTILITY**

Press [Delete] key to enter BIOS Setup utility during POST, and then a main menu containing system summary information will appear.

| Aptio Setup Utility – Copyright (C) 2010 American Megatrends, Inc. |          |         |      |          |             |  |
|--------------------------------------------------------------------|----------|---------|------|----------|-------------|--|
| Main                                                               | Advanced | Chipset | Boot | Security | Save & Exit |  |

| BIOS Information    |                                                                  | Choose the system     |  |  |  |
|---------------------|------------------------------------------------------------------|-----------------------|--|--|--|
| BIOS Vendor         | American Megatrends                                              | Default language      |  |  |  |
| Core Version        | 4.6.4.0                                                          |                       |  |  |  |
| Compliancy          | UEFI 2.1                                                         |                       |  |  |  |
| Project Version     | M8671V01 X64                                                     |                       |  |  |  |
| Build Date and Time | 05/21/2012 16:15:28                                              |                       |  |  |  |
| System Language     | [English]                                                        |                       |  |  |  |
|                     |                                                                  | →←: Select Screen     |  |  |  |
| System Date         | [Sun 07/10/2012]                                                 | t↓ : Select Item      |  |  |  |
| System Time         | [80:00:00]                                                       | Enter: Select         |  |  |  |
|                     |                                                                  | +/- : Charge Opt. F1  |  |  |  |
| Access Level        | Administrator                                                    | : General Help F2:    |  |  |  |
|                     |                                                                  | Previous Values       |  |  |  |
|                     |                                                                  | F3:Optimized Defaults |  |  |  |
|                     |                                                                  | F4:Save and Exit      |  |  |  |
|                     |                                                                  | ESC Exit              |  |  |  |
| Version 2.10.120    | Version 2.10.1208. Copyright (C) 2010 American Megatrends , Inc. |                       |  |  |  |

## 3.3 System Overview

### Main Settings

| Aptio Setup Utility – Copyright (C) 2010 American Megatrends, Inc. |                                                  |                     |          |          |                   |  |  |
|--------------------------------------------------------------------|--------------------------------------------------|---------------------|----------|----------|-------------------|--|--|
| Main                                                               | Advanced                                         | Chipset             | Boot     | Security | Save & Exit       |  |  |
| BIOS                                                               | Information                                      |                     |          |          | Choose the system |  |  |
| BIOS                                                               | BIOS Vendor American Megatrends Default language |                     |          |          | Default language  |  |  |
| Core                                                               | Version                                          | 4.6.4.              | 0        |          |                   |  |  |
| Comp                                                               | liancy                                           | UEFI                | UEFI 2.1 |          |                   |  |  |
| Projec                                                             | ct Version                                       | M8671V01 X64        |          |          |                   |  |  |
| Build                                                              | Date and Time                                    | 05/21/2012 16:15:28 |          |          |                   |  |  |
| Syste                                                              | m Language                                       | age [English]       |          |          |                   |  |  |

|                                                                  |                  | →←: Select Screen     |  |
|------------------------------------------------------------------|------------------|-----------------------|--|
| System Date                                                      | [Sun 07/10/2012] | ↑↓ : Select Item      |  |
| System Time                                                      | [00:00:08]       | Enter: Select         |  |
|                                                                  |                  | +/- : Charge Opt. F1  |  |
| Access Level                                                     | Administrator    | : General Help F2:    |  |
|                                                                  |                  | Previous Values       |  |
|                                                                  |                  | F3:Optimized Defaults |  |
|                                                                  |                  | F4:Save and Exit      |  |
|                                                                  |                  | ESC Exit              |  |
| Version 2.10.1208. Copyright (C) 2010 American Megatrends , Inc. |                  |                       |  |

#### System Time:

Set the system time, the time format is:

| Hour :   | 0 to 23 |
|----------|---------|
| Minute : | 0 to 59 |
| Second : | 0 to 59 |

#### System Date:

Set the system date, the date format is:

Day:Note that the "Day" automatically changes when you set the date.Month:01 to 12Date:01 to 31Year:1998 to 2099

### 3.4 Advanced Settings

| Aptio Setup Utility – Copyright (C) 2010 American Megatrends, Inc. |                |         |            |          |                        |
|--------------------------------------------------------------------|----------------|---------|------------|----------|------------------------|
| Main                                                               | Advanced       | Chipset | Boot       | Security | Save & Exit            |
| Legacy OpROM Support                                               |                |         |            |          | Enable or Disable Boot |
| Launc                                                              | h Storage Op   | ROM     | [Disabled] |          | Option for Legacy      |
| Launc                                                              | h Storage Op   | ROM     | [Enabled]  |          | Network Devices.       |
|                                                                    |                |         |            |          |                        |
| ► PCI S                                                            | ubsystem Set   | tings   |            |          |                        |
| ► ACPI :                                                           | Settings       |         |            |          |                        |
| ►CPU (                                                             | Configuration  |         |            |          |                        |
| ► SATA                                                             | Configuration  |         |            |          |                        |
| ► Therm                                                            | al Configurati | ion     |            |          |                        |
| ►PCH-F                                                             | -W Configura   | tion    |            |          |                        |

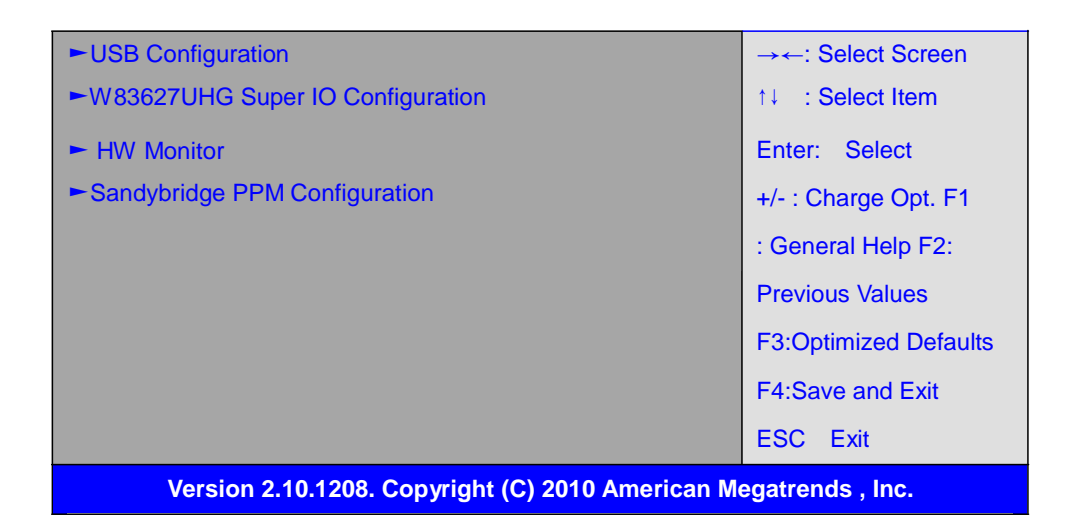

#### 3.4.1 PCI Subsystem Settings

PCI Bus Driver Versio V2.03.00

#### **PCI ROM Priority:**

[EFI Compatible ROM]

[Legacy ROM]

#### **PCI Common Settings:**

PCI Latency Timer:

#### [32 PCI Bus Clocks]

[64 PCI Bus Clocks]

- [96 PCI Bus Clocks]
- [128 PCI Bus Clocks]
- [160 PCI Bus Clocks]
- [192 PCI Bus Clocks]
- [224 PCI Bus Clocks] [248 PCI Bus Clocks]

### VGA Palette Snoop:

alette Shoop:

### [Disabled]

[Enabled]

#### PERR# Generation:

[Disabled] [Enabled]

### SERR# Generation:

[Disabled] [Enabled]

PCI Express Device Settings: Relaxed Ordering:

[Disabled] [Enabled] **Extended Tag:** [Disabled] [Enabled] No Snoop: [Enabled] [Disabled] **Maximum Payload:** [Auto] [128 Bytes] [256 Bytes] [512 Bytes] [1024 Bytes] [2048 Bytes] [4096 Bytes] **Maximum Read Request:** [Auto] [128 Bytes] [256 Bytes]

[256 Bytes] [512 Bytes] [1024 Bytes] [2048 Bytes] [4096 Bytes]

#### **PCI Express Link Settings:**

ASPM Support:

[Disabled]

[Enabled]

WARNING: Ebabling ASPM may cause some

PCI-E devices to fail

Extended Synch:

### [Disabled]

[Enabled]

#### 3.4.2 ACPI Settings

Enable ACPI Auto Configuration: [Disabled] [Enabled]

#### **Enable Hibernation:**

[Enabled]

[Disabled]

#### **ACPI Sleep State:**

#### [S3 (Suspend to RAM)]

[Suspend Disabled] [S3 (Suspend to RAM)]

#### Lock Legacy Resources:

#### [Disabled]

[Enabled]

#### 3.4.3 CPU Configuration

#### Socket 0 CPU Information:

| Intel(R) Core(TM) i5-24 | 30M CPU @2.40GHz |
|-------------------------|------------------|
| CPU Signature           | 206a7            |
| Microcode Patch         | 25               |
| Max CPU Speed           | 2400 MHz         |
| Min CPU Speed           | 800 Mhz          |
| Processor Cores         | 2                |
| Intel HT Technology     | Supported        |
| Intel VT-x Technology   | Supported        |
| L1 Data Cache           | 32 KB x 2        |
| L1 Code Cache           | 32 KB x 2        |
| L2 Cache                | 256 KB x 2       |
| L3 Cache                | 3072 KB          |
| CPU Speed               | 2400 MHz         |
| 64-bit                  | Supported        |
| Hyper-Threading:        |                  |
|                         | [Enabled]        |
|                         | [Disabled]       |
|                         |                  |

Active Processor Cores

#### **[All]** [1]

Limit CPUID Maximum:

[Disabled] [Enabled]

Execute Disable Bit:

[Enabled]

[Disabled]

**Hardware Prefetcher** 

[Enabled] [Disabled]

Adjacent Cache Line Prefetch [Enabled] [Disabled]

Intel Virtualization Technology [Enabled] [Disabled]

3.4.4 SATA Configuration SATA Controller(S):

#### [Enabled]

[Disabled]

SATA Mode Selection:

| [IDE]  |
|--------|
| [AHCI] |
| [RAID] |

SATA Test Mode:

#### [Disabled]

[Enabled]

Serial ATA Port 0 Software Preserve Empty Unknown

Serial ATA Port 1 Software Preserve

Empty Unknown

Serial ATA Port 2 Software Preserve Empty Unknown

Serial ATA Port 3 Software Preserve Empty Unknown

Serial ATA Port 4 Software Preserve Empty Unknown Serial ATA Port 5

Empty Unknown

#### 3.4.5 Thermal Configuration

Platform Thermal Configuration

Software Preserve

#### 3.4.6 PCH-FW Configuration

ME FW Version0.0.0.0ME Firmware ModeFull Sku FirmwareME Firmware TypeFull Sku FirmwareME Firmware SKUUnidentifiedME Firmware Update ConfigurationME FW Image Re-Flash

#### [Disabled]

[Enabled]

#### 3.4.7 USB Configuration

USB Configuration USB Devices: 1 keyboard, 2 Hubs

Legacy USB Support:

[Enabled] [Disabled]

EHCI Hand-off:

[Disabled] [Enabled]

Port 60/64 Emulation

[Enabled]

[Disabled] USB hardware delays and time-outs:

USB transfer time-out:

| [20 sec] |
|----------|
| [10 sec] |
| [5 sec]  |
| [1 sec]  |
|          |

Device reset time-out:

[20 sec] [10 sec]
[30 sec] [40 sec]

Device power-up delay

[Auto] [Manual]

#### 3.4.8 W83627UHG Super IO Configuration

- W83627UHG Super IO Configuration Super IO Chip Winbond W83627UHG COM1 Configuration COM2 Configuration COM3 Configuration COM4 Configuration
- COM6 Configuration

#### 3.4.9 HW Monitor

PC Health Status

| System temperature | : +48 C     |
|--------------------|-------------|
| CPU temperature    | : +52       |
| CPU Fan Speed      | : 6000 RPM  |
| VCORE              | : +1.145V   |
| +12V               | : +11.685 V |
| +3.3V              | : +3.280 V  |
| +1.5V              | : +1.520 V  |
| 5VSB               | : +5.010 V  |
| VBAT               | : +3.136 V  |

#### 3.4.10 Sandybridge PPM Configuration

Sandybridge PPM Configuration

EIST

|               | [Enabled]  |
|---------------|------------|
|               | [Disabled] |
| Turbo Mode    |            |
|               | [Enabled]  |
|               | [Disabled] |
| CPU C3 Report |            |
|               | [Enabled]  |
|               | [Disabled] |

| CPU C6 report              |            |
|----------------------------|------------|
|                            | [Enabled]  |
|                            | [Disabled] |
| CPU C7 report              |            |
|                            | [Enabled]  |
|                            | [Disabled] |
| Long duration power limit  | 0          |
| Long duration maintained   | 28         |
| Short duration power limit | 0          |
| TCC active offset          | 0          |
|                            |            |

## 3.5 Chipset Settings

| Aptio Setup Utility – Copyright (C) 2010 American Megatrends, Inc. |                |               |      |          |                       |
|--------------------------------------------------------------------|----------------|---------------|------|----------|-----------------------|
| Main                                                               | Advanced       | Chipset       | Boot | Security | Save & Exit           |
|                                                                    |                |               |      |          | System Agent (SA)     |
| ►Syste                                                             | m Agent (SA)   | Configuration |      |          | Parameters            |
| ►PCH-                                                              | IO Configurati | on            |      |          |                       |
|                                                                    |                |               |      |          |                       |
|                                                                    |                |               |      |          |                       |
|                                                                    |                |               |      |          |                       |
|                                                                    |                |               |      |          | →←: Select Screen     |
|                                                                    |                |               |      |          | t↓ : Select Item      |
|                                                                    |                |               |      |          | Enter: Select         |
|                                                                    |                |               |      |          | +/- : Charge Opt. F1  |
|                                                                    |                |               |      |          | : General Help F2:    |
|                                                                    |                |               |      |          | Previous Values       |
|                                                                    |                |               |      |          | F3:Optimized Defaults |
|                                                                    |                |               |      |          | F4:Save and Exit      |
|                                                                    |                |               |      |          | ESC Exit              |
| Version 2.10.1208. Copyright (C) 2010 American Megatrends , Inc.   |                |               |      |          |                       |

### 3.5.1 ► System Agent (SA) Configuration ► PCH-IO Configuration

### System Agent (SA) Configuration

System Agent RC Version 1.2.1.0

| VT-d Capability<br>CHAP Device (B0:D7:F0)                                                                                                    | Unsupported                                                                      |
|----------------------------------------------------------------------------------------------------|----------------------------------------------------------------------------------|
|                                                                                                    | [Enabled]<br>[Disabled]                                                          |
| Thermal Device (B0:D4:F0)                                                                                                    | [Disabled]<br>[Enabled]                                                          |
| Enable NB CRID                                                                                                    | [Disabled]<br>[Enabled]                                                          |
| <ul> <li>Graphics Configuration</li> <li>IGFX VBIOS Version</li> <li>IGFX Frequency</li> <li>Graphics Turbo IMON Current</li> <li>Primary Display</li> </ul> | 2120<br>650 MHz<br>31                                                            |
| Internal Graphics                                                                                                    | [Auto]<br>[IGFX]<br>[PEG]<br>[PCI]                                               |
| internal Graphics                                                                                                    | [Auto]<br>[Disabled]<br>[Enabled]                                                |
| GTT Size                                                                                                    | [2MB]                                                                            |
| Aperture Size                                                                                                    | [256MB]<br>[128MB]                                                               |
| DVMT Pre-allocated                                                                                                    | [512MB]<br>[64MB]                                                                |
|                                                                                                    | [0MB]<br>[32MB]<br>[96MB]<br>[128MB]<br>[160MB]<br>[192MB]<br>[224MB]<br>[256MB] |

|                       | [288MB]    |
|-----------------------|------------|
|                       | [320MB]    |
|                       | [352MB]    |
|                       | [384MB]    |
|                       | [416MB]    |
|                       | [448MB]    |
|                       | [480MB]    |
|                       | [512MB]    |
| Dvmt Total Gfx Mem    |            |
|                       | [256MB]    |
|                       | [128MB]    |
|                       | [MAX]      |
| GFX Low Power Mode    |            |
|                       | [Enabled]  |
|                       | [Disabled] |
| LCD Control:          |            |
| Primary IGFX Boot Dis | splay      |
| ·                     | [VBIOS De  |

[VBIOS Default] [CRT] [DVI] [LVDS] HDMI]

LCD Panel Type

| [1024 X 768    | LVDS1] |
|----------------|--------|
| [640 X 480     | LVDS ] |
| [800 X 600     | LVDS]  |
| [1280 X 1024   | LVDS]  |
| [1400X1050(RB) | LVDS1] |
| [1400X1050     | LVDS2] |
| [1600 X 1200   | LVDS]  |
| [1366 X 768    | LVDS]  |
| [1680 X 1050   | LVDS]  |
| [1920 X 1200   | LVDS]  |
| [1440 X 900    | LVDS]  |
| [1600 X 900    | LVDS]  |
| [1024 X 768    | LVDS2] |
| [1280 X 800    | LVDS]  |
| [1920 X 1080   | LVDS]  |
| [2048 X 1536   | LVDS]  |

#### SDVD-LFP Panel Type

| Default]   |
|------------|
| SDVO-LFP ] |
| SDVO-LFP ] |
| SDVO-LFP]  |
| SDVO-LFP]  |
|            |

Panel Scaling

[Auto ] [Off ] [Force Scaling ]

Backlight Control

[PWM Inverted ] [PWM Normal ] [GMBus Inverted ] [GMBus Normal ]

BIA

[Auto] [Disabled] [Level 1] [Level 2] [Level 3] [Level 4] [Level 5] Spread Spectrum clock chip [Off] [Hardware] [Software] **TV1 Standard** [VBIOS Default] [NTSC\_M] [NTSC\_M\_J] [NTSC\_433] [PAL\_B] [PAL\_G] [PAL\_D] [PAL\_H] [PAL\_I] [PAL\_M] [PAL\_N] [SECAM\_L]

|   | [SECAM_B]<br>[SECAM_D]<br>[SECAM_G]<br>[SECAM_H]<br>[SECAM_H]<br>[HDTV_STD_SMPTE_240M_1080i59]<br>[HDTV_STD_SMPTE_240M_1080i60]<br>[HDTV_STD_SMPTE_295M_1080i50]<br>[HDTV_STD_SMPTE_295M_1080p50]<br>[HDTV_STD_SMPTE_296M_720p50]<br>[HDTV_STD_SMPTE_296M_720p60]<br>[HDTV_STD_CEAEIA_7702A_480p60]                                                                                                    |
|---|----------------------------------------------------------------------------------------------------|
| t | [HDTV_STD_CEAEIA_7702A_480i60]                                                                                                    |
| ~ | [VBIOS Default]<br>[NTSC_M]<br>[NTSC_M_J]<br>[NTSC_433]<br>[PAL_B]<br>[PAL_G]<br>[PAL_D]<br>[PAL_D]<br>[PAL_H]<br>[PAL_H]<br>[PAL_N]<br>[SECAM_L]<br>[SECAM_L]<br>[SECAM_B]<br>[SECAM_B]<br>[SECAM_G]<br>[SECAM_G]<br>[SECAM_H]<br>[SECAM_K]<br>[HDTV_STD_SMPTE_240M_1080i59]<br>[HDTV_STD_SMPTE_295M_1080i50]<br>[HDTV_STD_SMPTE_295M_1080p50]<br>[HDTV_STD_SMPTE_296M_720p60]<br>[HDTV_STD_SMPTE_296M_720p60]<br>[HDTV_STD_SMPTE_296M_720p60]<br>[HDTV_STD_CEAEIA_7702A_480p60] |
|   | [HDTV_STD_CEAEIA_7702A_480i60]                                                                                                    |

TV2 Standard

]

| ALS Support                                    |                                                                        |
|------------------------------------------------|------------------------------------------------------------------------|
|                                                | [Disabled]<br>[Enabled]                                                |
| Active LFP                                     |                                                                        |
| Panel Color Depth                              | [Int-LVDS]<br>[No-LVDS]<br>[SDVO LVDS]<br>[eDP Port-A]<br>[eDP Port-D] |
|                                                | [18 Bit]<br>[24 Bit]                                                   |
| DMI Configuration                              |                                                                        |
| ►NB PCIe Configuration<br>PEG0<br>PEG0 – Gen X | [Not Present]<br>[Auto]<br>[Gen1]<br>[Gen2]                            |
| PEG1<br>PEG1 – Gen X                           | [Not Present]<br>[Auto]<br>[Gen1]<br>[Gen2]                            |
| PEG2<br>PEG2 – Gen X                           | [Not Present]<br>[Auto]<br>[Gen1]<br>[Gen2]                            |
| PEG3<br>PEG3 – Gen X                           | [Not Present]<br>[Auto]<br>[Gen1]<br>[Gen2]                            |
| Always Enable PEG                              | [Disabled]<br>[Enabled]                                                |
|                                                |                                                                        |

PEG ASPM

[Disabled]

|                                          | [Auto]<br>[ASPM LOs]<br>[ASPM L1]<br>[ASPM LOsL1] |
|------------------------------------------|---------------------------------------------------|
| ASPM LOs                                 | [Root Port Only]                                  |
|                                          | [Fodpoint Port Only]                              |
|                                          | [Both Root and Endpoint Ports]                    |
|                                          |                                                   |
| De-emphasis Control                      |                                                   |
| •                                        | [-3.5 dB]                                         |
|                                          | [-6 dB]                                           |
|                                          |                                                   |
| <ul> <li>Memory Configuration</li> </ul> |                                                   |
| Memory RC Version                        | 1.2.10                                            |
| Memory Frequency                         | 1333 Mhz                                          |
| Total Memory                             | 2048 MB (DDR3)                                    |
| DIMM#0                                   | 2048 MB (DDR3)                                    |
| DIMM#1                                   | Not Present                                       |
| DIMM#2                                   | Not Present                                       |
| DIMM#3                                   | Not Present                                       |
| CAS Latency (tCL)                        | 9                                                 |
| Minimum delay time                       |                                                   |
| CAS to RAS (tRPmin                       | ) 9                                               |
| Row Precharge (tRPr                      | min) 9                                            |
| Active to Precharge                      | (tRPmin) 24                                       |
| DIMM profile                             |                                                   |
|                                          |                                                   |
|                                          |                                                   |
|                                          |                                                   |
| Memory Frofile                           |                                                   |
| Memory Frome                             | [Auto]                                            |
|                                          | [1067]                                            |
|                                          | [1333]                                            |
|                                          | [1600]                                            |
|                                          | [1867]                                            |
|                                          | [2133]                                            |
| ECC Support                              | []                                                |
|                                          | [Enabled]                                         |

|                               | [Disabled]            |
|-------------------------------|-----------------------|
| Max TOLUD                     |                       |
|                               | [Dynamic]             |
|                               | [1GB]                 |
|                               | [1.25GB]              |
|                               | [1.5GB]               |
|                               | [1.75GB]              |
|                               | [2GB]                 |
|                               | [2.25GB]              |
|                               | [2.5GB]               |
|                               | [2.75GB]              |
|                               | [3GB]                 |
|                               | [3.25GB]              |
| NMode Support                 |                       |
|                               | [Auto]                |
|                               | [1N Mode]             |
|                               | [2N Mode]             |
| Memory Scrambler              |                       |
|                               | [Enabled]             |
|                               | [Disabled]            |
| RMT Crosser Support           |                       |
| Memory Scrambler              | Dischlad              |
|                               |                       |
| MDC Fact Pact                 | [Enabled]             |
| MRC Fast Bool                 | [Enabled]             |
|                               |                       |
| Force Cold Reset              | [Disabled]            |
| Torce Cold Reser              | [Enabled]             |
|                               | [Disabled]            |
| Scrambler Seed Generation off |                       |
| Scrambler Seed Seneration of  | [Disabled]            |
|                               | [Enabled]             |
| Memory Reman                  |                       |
| Memory Remap                  | [Enabled]             |
|                               | [Disabled]            |
| Channel A DIMM Control        | []                    |
|                               | [Enabled Both DIMMS]  |
|                               | [Disabled DIMM0]      |
|                               | [Disabled DIMM1]      |
|                               | [Disabled Both DIMMS] |

| <ul> <li>Memory Thermal Configuration</li> </ul> |             |
|--------------------------------------------------|-------------|
| Memory Thermal Management                        |             |
|                                                  | [Enabled]   |
|                                                  | [Disabled]  |
| PECI Injecred Temperature                        |             |
|                                                  | [Disabled]  |
|                                                  | [Enabled]   |
| EXTTS# via TS-on-Board                           |             |
|                                                  | [Disabled]  |
|                                                  | [Enabled]   |
| EXTTS# via TS-on-DIMM                            |             |
|                                                  | [Disabled]  |
|                                                  | [Enabled]   |
| Virtual Temperature Sensor (VTS)                 |             |
|                                                  | [Disabled]  |
|                                                  | [Enabled]   |
|                                                  |             |
| GT-Power Management Control                      |             |
| GT Info                                          | GT2 (0X116) |
| RC6 (Render Standby)                             |             |
|                                                  | [Enabled]   |
|                                                  | [Disabled]  |
| GT overClocking Support                          |             |
|                                                  | [Disabled]  |
|                                                  | [Enabled]   |

# 3.6 Boot Settings

| Aptio Setup Utility – Copyright (C) 2010 American Megatrends, Inc. |                 |              |                       |  |  |  |
|--------------------------------------------------------------------|-----------------|--------------|-----------------------|--|--|--|
| Main Advanced Chipse                                               | t Boot          | Security     | Save & Exit           |  |  |  |
| Boot Configuration                                                 |                 |              | Number of seconds to  |  |  |  |
| Setup Prompt Timeout                                               |                 |              | Wait for setup        |  |  |  |
| Bootup Numlock State                                               | [On]            |              | Activation key.       |  |  |  |
|                                                                    |                 |              | 65535(0xFFFF)means    |  |  |  |
| Quiet Boot                                                         | [Disabled]      |              | Indef inite waiting.  |  |  |  |
| Fast Boot                                                          | [Enabled]       |              |                       |  |  |  |
| Skip VGA                                                           | [Disabled]      |              |                       |  |  |  |
| Skip USB                                                           | [Disabled]      |              |                       |  |  |  |
| Skip PS2                                                           | [Disabled]      |              |                       |  |  |  |
| CSM16 Module Version                                               | 07.68           |              |                       |  |  |  |
| Gatea20 Active                                                     | [Upon Requ      | est]         |                       |  |  |  |
| Option ROM Messages                                                | [Force BIOS]    |              |                       |  |  |  |
| Interrupt 19 Capture                                               | [Enabled]       |              | →←: Select Screen     |  |  |  |
| CSM Support                                                        | [Enabled]       |              | ↑↓ : Select Item      |  |  |  |
|                                                                    |                 |              | Enter: Select         |  |  |  |
| Boot Option Priorities                                             |                 |              | +/- : Charge Opt. F1  |  |  |  |
| Boot Option #1                                                     | [SATA PM: H     | litachi]     | : General Help F2:    |  |  |  |
| Hard Drive BBS Priorities                                          |                 |              | Previous Values       |  |  |  |
|                                                                    |                 |              | F3:Optimized Defaults |  |  |  |
|                                                                    |                 |              | F4:Save and Exit      |  |  |  |
|                                                                    |                 |              | ESC Exit              |  |  |  |
| Version 2.10.1208. Co                                              | opyright (C) 20 | 010 American | Megatrends , Inc.     |  |  |  |
| tup Prompt Timeout                                                 | [1]             |              |                       |  |  |  |
| Drup Numiock State                                                 | [On]            |              |                       |  |  |  |

Quiet Boot

[Enabled] [Disabled]

[off]

CSM16 Module Verison 07.64 Gatea20 Active [Upon Request] [Always]

**Option ROM Messages** 

[Force BIOS] [Keep Current]

Interrupt 19 Capture

[Disabled] [Enabled]

Boot Override SATA PM: ST9320423AS

. . . . . .

Launch EFI Shell from filesystem device

### 3.7 Security Settings

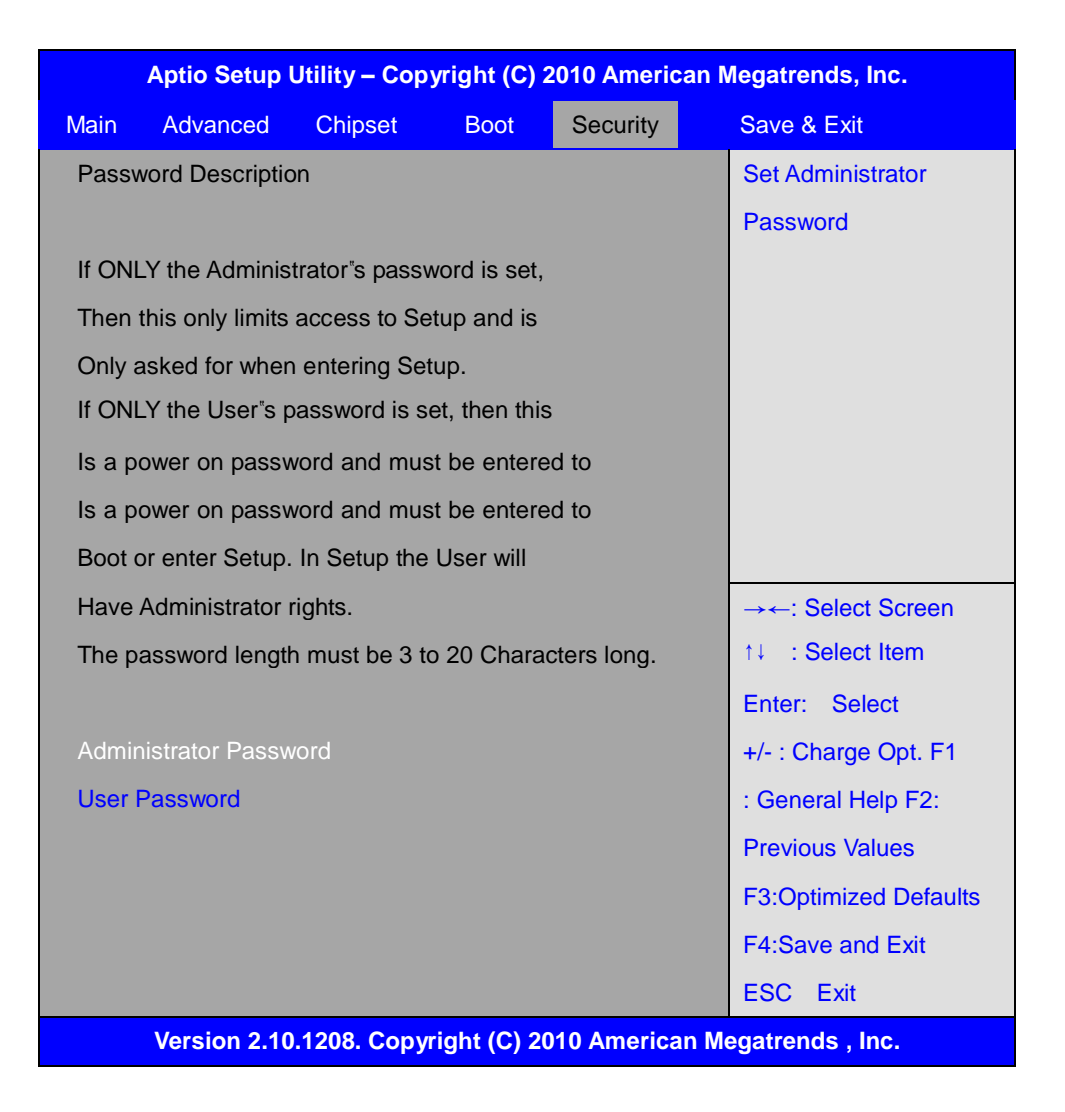

#### 3.7.1 Administrator Password

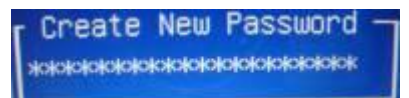

#### 3.7.2 User Password

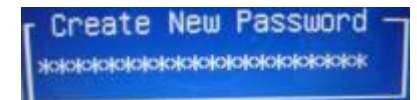

Type the password with up to 20 characters and then press  $\lt$ Enter  $\triangleright$  key. This will clear all previously typed CMOS passwords. You will be requested to confirm the password. Type the password again and press  $\lt$ Enter  $\triangleright$  key. You may press  $\lt$ Esc  $\triangleright$  key to abandon password entry operation.

To clear the password, just press ≪Enter≻ key when password input window pops up. A confirmation message will be shown on the screen as to whether the password will be disabled. You will have direct access to BIOS setup without typing any password after system reboot once the password is disabled.

Once the password feature is used, you will be requested to type the password each time you enter BIOS setup. This will prevent unauthorized persons from changing your system configurations.

Also, the feature is capable of requesting users to enter the password prior to system boot to control unauthorized access to your computer. Users may enable the feature in Security Option of Advanced BIOS Features. If Security Option is set to System, you will be requested to enter the password before system boot and when entering BIOS setup; if Security Option is set to Setup, you will be requested for password for entering BIOS setup.

### 3.8 Save & Exit Settings

| Aptio Setup Utility – Copyright (C) 2010 American Megatrends, Inc. |                |          |      |          |  |                   |       |
|--------------------------------------------------------------------|----------------|----------|------|----------|--|-------------------|-------|
| Main                                                               | Advanced       | Chipset  | Boot | Security |  | Save & Exit       |       |
| Save                                                               | Changes and    | Exit     |      |          |  | Exit system setup | after |
| Disca                                                              | ard Changes ar | nd Exit  |      |          |  | Saving the chang  | es.   |
| Save                                                               | Changes and    | Reset    |      |          |  |                   |       |
| Disca                                                              | ard Changes ar | nd Reset |      |          |  |                   |       |
|                                                                    |                |          |      |          |  |                   |       |
| Save                                                               | Options        |          |      |          |  |                   |       |
| Save                                                               | Changes        |          |      |          |  |                   |       |
| Disca                                                              | ard Changes    |          |      |          |  |                   |       |
|                                                                    |                |          |      |          |  |                   |       |

| Restore Defaults                                                 | →←: Select Screen     |  |
|------------------------------------------------------------------|-----------------------|--|
| Save user Defaults                                               | t↓ : Select Item      |  |
| Restore user Defaults                                            | Enter: Select         |  |
|                                                                  | +/- : Charge Opt. F1  |  |
| Boot Override                                                    | : General Help F2:    |  |
| SATA PM:***                                                      | Previous Values       |  |
| Launch EFI Shell from filesystem device                          | F3:Optimized Defaults |  |
|                                                                  | F4:Save and Exit      |  |
|                                                                  | ESC Exit              |  |
| Version 2.10.1208. Copyright (C) 2010 American Megatrends , Inc. |                       |  |

| Save Changes and Exit                |                 |
|--------------------------------------|-----------------|
| Save & Exit Setup save Configuration | on and exit?    |
| [                                    | Yes]            |
| [                                    | No]             |
| Discard Changes and Ext              |                 |
| Exit Without Saving Quit without sav | /ing?           |
| [                                    | Yes]            |
| [                                    | No]             |
| Save Changes and Reset               |                 |
| Save & reset Save Configuration an   | d reset?        |
| [                                    | Yes]            |
| [                                    | No]             |
| Discard Changes and Reset            |                 |
| Reset Without Saving Reset without   | t saving?       |
| [                                    | Yes]            |
| [                                    | No]             |
| Save Changes                         |                 |
| Save Setup Values Save configurati   | on?             |
| [                                    | Yes]            |
| [                                    | No]             |
| Discard Changes                      |                 |
| Load Previous Values Load Previous   | s Values?       |
| [                                    | Yes]            |
| [                                    | No]             |
| Restore Defaults                     |                 |
| Load Optimized Defaults Load optim   | nized Defaults? |
| [                                    | Yes]            |
| ]                                    | No]             |
| Save user Defaults                   |                 |
| Save Values as User Defaults Save    | configuration?  |

[Yes]

### [No]

Restore user Defaults

Restore User Defaults Restore User Defaults?

[Yes]

[No]

Launch EFI Shell from filesystem device

WARNING Not Found

[ok]

# Chapter 4\_

# **Installation of Drivers**

This chapter describes the installation procedures for software and drivers under the windows XP. The software and drivers are included with the motherboard. The contents include Intel QM67 Chipset Driver, Intel (R) VGA Chipset Driver, Intel (R) Network Adapter, Realtek ALC662 Audio Codec Driver, Microsoft .NET Framework 3.5 Service, Touch Panel Driver.

Installation instructions are given below.

#### **Important Note:**

After installing your Windows operating system (Windows XP), you must install first the Intel Chipset Software Installation Utility before proceeding with the installation of drivers.

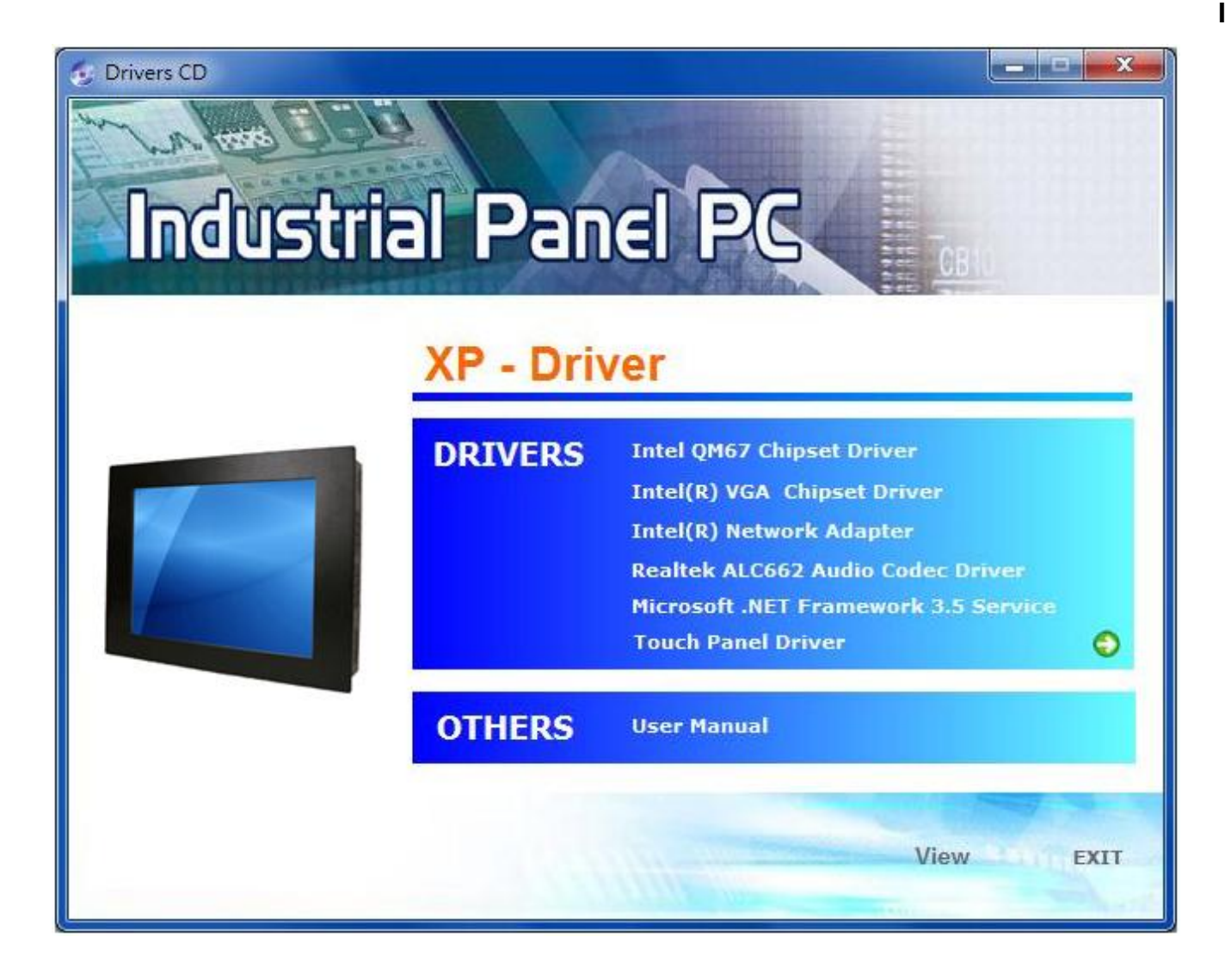

## 4.1 Intel Chipset Driver

To install the Intel chipset driver, please follow the steps below. **Step 1.** Access Industrial Panel PC. Select **Intel QM67 Chipset Driver**.

| 😔 Drivers CD |           |                                                                          |
|--------------|-----------|--------------------------------------------------------------------------|
|              |           |                                                                          |
| Industria    | al Pan    |                                                                          |
|              | XP - Driv | /er                                                                      |
|              | DRIVERS • | Intel (1962) Chipsel Driver<br>Intel(R) VGA Chipset Driver               |
|              |           | Intel(R) Network Adapter                                                 |
|              |           | Realtek ALC662 Audio Codec Driver<br>Microsoft NET Framework 3.5 Service |
|              |           | Touch Panel Driver                                                       |
|              | OTHERS    | User Manual                                                              |
|              |           |                                                                          |
|              |           | View EXIT                                                                |

Step 2. Click Next to setup program.

![](_page_52_Picture_4.jpeg)

Step 3. Read the license agreement. Click Yes to accept the terms of the license agreement.

![](_page_53_Picture_1.jpeg)

#### Step 4. Click Next to continue.

| ntel                                | ® Chipset De                                                                                                  | evice Softwa                                                                                       | ire                                                                                             |                                                                      |                                                                                      |                                                                  |
|-------------------------------------|----------------------------------------------------------------------------------------------------|----------------------------------------------------------------------------------------------------|-------------------------------------------------------------------------------------------------|----------------------------------------------------------------------|--------------------------------------------------------------------------------------|------------------------------------------------------------------|
| In<br>Re                            | tel® Chi<br>eadme Fil                                                                                         | <b>pset De</b><br>e Informa                                                                        | vice Sof                                                                                        | tware                                                                |                                                                                      | intel                                                            |
| Ref<br>Pre<br>*<br>*<br>*<br>*<br>* | fer to the Read<br>ess the Page Do<br>***********<br>Product:<br>Release:<br>Version:<br>Target P<br>Date: Ap | me file below to<br>wn key to view<br>Intel (R)<br>Producti<br>9.2.0.10<br>Products:<br>oril 15 20 | view the syste<br>the rest of the<br>Chipset<br>on Versic<br>30<br>Intel (R)<br>2nd gener<br>11 | em requirement<br>file.<br>Device So<br>on<br>6 Series/<br>ation Int | s and installation i<br>***********<br>ftware<br>C200 Series<br>el(R) Core<br>****** | nformation.<br>********* A<br>s Chipse <sup>.</sup><br>(TM) pro. |
| <                                   |                                                                                                    | In the set                                                                                         |                                                                                                 |                                                                      |                                                                                      | >                                                                |
|                                     |                                                                                                    |                                                                                                    |                                                                                                 | < <u>B</u> ack                                                       | Next >                                                                               | <u>C</u> ancel                                                   |

#### Step 5. Click Next.

![](_page_54_Picture_1.jpeg)

**Step 6.** Select **Yes, I want to restart this computer now.** Click **Finish** then remove any installation media from the drives.

![](_page_54_Picture_3.jpeg)

# 4.2 Intel (R) VGA Chipset Driver

To install the VGA drivers, follow the steps below to proceed with the installation. **Step 1.** Select **Intel(R) VGA Chipset Driver.** 

| Drivers CD<br>Industria | al Pan    | el PG                                                                                                    | ×   |
|-------------------------|-----------|----------------------------------------------------------------------------------------------------|-----|
|                         | XP - Driv | Performance of the set of the set | 0   |
|                         | OTHERS    | User Manual                                                                                                    | VIT |
|                         |           | View E                                                                                                    | XIT |

Step 2. Click Yes to continue.

| Warnin | g 🛛 🕅                                                                                                    |
|--------|----------------------------------------------------------------------------------------------------|
| ⚠      | Please install the latest version of Microsoft .NET Framework from Microsoft Download Center to run this application correctly.<br>Are you sure you want to continue? |
|        | Yes No                                                                                                    |

#### Step 3. Click Next to continue setup program.

![](_page_56_Picture_1.jpeg)

Step 4. Read the license agreement. Click Yes to accept the license agreement.

| Intel® Installation Framework                                                                                                    | . 🗆 🗙                  |
|----------------------------------------------------------------------------------------------------|------------------------|
| Intel® HD Graphics Driver                                                                                                    |                        |
| License Agreement                                                                                                    | Iter                   |
| You must accept all of the terms of the license agreement in order to continue the setup<br>program. Do you accept the terms?                                                                                                    |                        |
| INTEL SOFTWARE LICENSE AGREEMENT (Alpha / Beta, Organizational Use)                                                                                                    | ^                      |
| IMPORTANT - READ BEFORE COPYING, INSTALLING OR USING.                                                                                                    |                        |
| Do not use or load this software and any associated materials (collectively, the "Softwar<br>until you have carefully read the following terms and conditions. By loading or using the<br>Software, you agree to the terms of this Agreement. If you do not wish to so agree, do<br>install or use the Software. | e")<br>not             |
| The Software contains pre-release "alpha" or "beta" code, which may not be fully functio<br>and which Intel Corporation ("Intel") may substantially modify in producing any "final" ver<br>of the Software. Intel can provide no assurance that it will ever produce or make genera                              | nal<br>rsion<br>ally 💌 |
| < <u>B</u> ack <u>Y</u> es                                                                                                    | No                     |
| Intel® Installation                                                                                                    | Framework              |

#### Step 5. Click Next.

![](_page_57_Picture_1.jpeg)

#### Step 6. Click Continue Anyway.

| Softwar                                                                                                    | e Installation                                                                                                    |  |
|----------------------------------------------------------------------------------------------------|----------------------------------------------------------------------------------------------------|--|
| ♪                                                                                                    | The software you are installing has not passed Windows Logo<br>testing to verify its compatibility with Windows XP. ( <u>Tell me why</u><br><u>this testing is important.</u> ) |  |
| Continuing your installation of this software may impair<br>or destabilize the correct operation of your system<br>either immediately or in the future. Microsoft strongly<br>recommends that you stop this installation now and<br>contact the software vendor for software that has<br>passed Windows Logo testing. |                                                                                                    |  |
|                                                                                                    | Continue Anyway                                                                                                    |  |

![](_page_58_Picture_1.jpeg)

#### Step 8. Click Next.

| Intel® Installation Framework                                                                                                    |                                                                                                    |
|----------------------------------------------------------------------------------------------------|----------------------------------------------------------------------------------------------------|
| Intel® HD Graphics Driver                                                                                                    |                                                                                                    |
| Setup Progress                                                                                                    | (intel)                                                                                                    |
| Please wait while the following setup operations are performed:                                                                                                    |                                                                                                    |
| Copying File: C:\Program Files\Intel\Intel(R) Processor Graphics\uninsta<br>Copying File: C:\Program Files\Intel\Intel(R) Processor Graphics\uninsta<br>Copying File: C:\Program Files\Intel\Intel(R) Processor Graphics\uninsta<br>Copying File: C:\Program Files\Intel\Intel(R) Processor Graphics\uninsta<br>Copying File: C:\Program Files\Intel\Intel(R) Processor Graphics\uninsta<br>Copying File: C:\Program Files\Intel\Intel(R) Processor Graphics\uninsta<br>Copying File: C:\Program Files\Intel\Intel(R) Processor Graphics\uninsta<br>Copying File: C:\Program Files\Intel\Intel(R) Processor Graphics\uninsta<br>Copying File: C:\Program Files\Intel\Intel(R) Processor Graphics\uninsta<br>Copying File: C:\WINDOWS\system32\difxapi.dll<br>Deleting Registry Key: HKLM\SOFTWARE\Microsoft\Windows\CurrentVe<br>Deleting Registry Key: HKLM\SOFTWARE\Intel\Intel\IGDI | all\th-TH\setup.exe.mu all\tr-TR\license.txt all\tr-TR\setup.exe.mu all\tr-TR\setup.exe.mu all\zh-CN\license.txt all\zh-CN\setup.exe.mu all\zh-TW\license.txt all\zh-TW\setup.exe.mu all\zh-TW\setup.exe.mu all\zh-TW\setup.exe.mu |
| Click Next to continue.                                                                                                    | ~                                                                                                    |
|                                                                                                    | >                                                                                                    |
|                                                                                                    | Next >                                                                                                    |
| In                                                                                                    | tel® Installation Framework                                                                                                    |

Step 9. Select Yes, I want to restart this computer now. Click Finish.

![](_page_59_Picture_1.jpeg)

### 4.3 Intel(R) Network Adapter Driver

To install the Intel 82574L Network adapter Driver, please follow the steps below. **Step 1.** Select **Intel(R) Network Adapter.** 

| Drivers CD | al Par               |                                                                                                    |
|------------|----------------------|----------------------------------------------------------------------------------------------------|
|            | XP - Driv<br>DRIVERS | VET<br>Intel QM67 Chipset Driver<br>Intel(R) VGA Chipset Driver<br>Intel(R) Ketword, Adapter<br>Realtek ALC662 Audio Codec Driver<br>Microsoft .NET Framework 3.5 Service<br>Touch Panel Driver |
|            | OTHERS               | User Manual                                                                                                    |
|            |                      | View EXIT                                                                                                    |

Step 1. Wait for extracting the files then click Next to continue.

| 💐 DriverInstaller - InstallShield Wiza                                                 | rd                                                                | × |
|----------------------------------------------------------------------------------------|-------------------------------------------------------------------|---|
| <b>Extracting Files</b><br>The contents of this package are being                      | extracted.                                                        |   |
| Please wait while the InstallShield Wizarc<br>DriverInstaller on your computer. This m | d extracts the files needed to install<br>nay take a few moments. |   |
| Reading contents of package                                                            |                                                                   |   |
| InstallShield                                                                          | < Back Next > Cancel                                              |   |

Step 2. Click Next.

| 🛃 Intel(R) Network Connections - InstallShield Wizard                                                                                               |         |
|----------------------------------------------------------------------------------------------------|---------|
| Welcome to the InstallShield Wizard for<br>Intel(R) Network Connections                                                                             | (intel) |
| Intel(R) Network Connections Setup is preparing the<br>InstallShield Wizard which will guide you through the program<br>setup process. Please wait. |         |
| Install5hield                                                                                                    | Cancel  |

**Step 3.** Read the license agreement. Select **I accept the terms in the license agreement** then click **Next** to continue.

| 🙀 Intel(R) Network Connections - InstallShield Wizard                                                                                                    | X       |  |
|----------------------------------------------------------------------------------------------------|---------|--|
| License Agreement<br>Please read the following license agreement carefully.                                                                                                    | (intel) |  |
| INTEL SOFTWARE LICENSE AGREEMENT (Final, License)<br><u>IMPORTANT - READ BEFORE COPYING, INSTALLING OR USING</u> .<br>Do not use or load this software and any associated materials (collectively, the<br>"Software") until you have carefully read the following terms and conditions. By<br>loading or using the Software, you agree to the terms of this Agreement. If you<br>do not wish to so agree, do not install or use the Software. |         |  |
| LICENSES: Please Note:                                                                                                    | ~       |  |
| I accept the terms in the license agreement     I do not accept the terms in the license agreement InstallShield                                                                                                    | Print   |  |
| < <u>B</u> ack <u>N</u> ext >                                                                                                    | Cancel  |  |

Step 4. Select Drivers, Intel(R) PROSet for Windows\* Device Manager, Advanced Network

Services. Click Next to continue.

| Intel(R) Network Connections                                                                                                    |         |
|----------------------------------------------------------------------------------------------------|---------|
| Setup Options<br>Select the program features you want installed.                                                                  | (intel) |
| Install:                                                                                                    |         |
| Drivers     Intel(R) PROSet for Windows* Device Manager     Advanced Network Services     Intel(R) Network Connections SNMP Agent |         |
| Feature Description                                                                                                    | Cancel  |

Step 5. Click Install to begin the installation.

| 🔀 Intel(R) Network Connections - InstallShield Wizard                                                                                                |             |
|----------------------------------------------------------------------------------------------------|-------------|
| Ready to Install the Program<br>The wizard is ready to begin installation.                                                                           | (intel)     |
| Click Install to begin the installation.<br>If you want to review or change any of your installation settings, click Back. Click<br>exit the wizard. | < Cancel to |
| InstallShield                                                                                                    | Cancel      |

Step 6. Click Finish to compete the installation.

| ⊮ Intel(R) Network Connections - InstallShield Wizard                                         | X       |
|-----------------------------------------------------------------------------------------------|---------|
| InstallShield Wizard Completed                                                                | (intel) |
| To access new features, open Device Manager, and view the properties of the network adapters. |         |
| InstallShield ————————————————————————————————————                                            | Cancel  |

### 4.4 Realtek HD Audio Driver Installation

To install the Realtek High Definition (HD) Audio driver, please follow the steps below. **Step 1.** Select **Realtek ALC662 HD Audio Codec Driver** from the list.

| Drivers CD | al Pan               | EL PC                                                                                                    |
|------------|----------------------|----------------------------------------------------------------------------------------------------|
|            | XP - Driv<br>DRIVERS | VET<br>Intel QM67 Chipset Driver<br>Intel(R) VGA Chipset Driver<br>Intel(R) Network Adapter<br>Realitok Accors Audio Codec Driver<br>Microsoft .NET Framework 3.5 Service<br>Touch Panel Driver |
|            | OTHERS               | User Manual                                                                                                    |
|            |                      | View EXIT                                                                                                    |

Step 2. Wait for extracting the files then click Next to continue.

| 🔉 Realtek HD Audio - InstallShield Wiza                                                  | ırd 🔀                                                         |
|------------------------------------------------------------------------------------------|---------------------------------------------------------------|
| <b>Extracting Files</b><br>The contents of this package are being ex                     | tracted.                                                      |
| Please wait while the InstallShield Wizard e<br>HD Audio on your computer. This may take | xtracts the files needed to install Realtek<br>a few moments. |
| Reading contents of package                                                              |                                                               |
| InstallShield                                                                            | < Back Next > Cancel                                          |

Step 3. Click Next to continue the installation.

![](_page_65_Picture_1.jpeg)

Step 4. Select Yes, I want to restart my computer now. then click Finish.

| Realtek High Definition Audio Driver Setup (3.15) R2.57 |                                                                                                    |  |
|---------------------------------------------------------|----------------------------------------------------------------------------------------------------|--|
|                                                         |                                                                                                    |  |
|                                                         | InstallShield Wizard Complete<br>The InstallShield Wizard has successfully installed Realtek High Definition Audio Driver. Before<br>you can use the program, you must restart your computer.<br>• Yes, I want to restart my computer now.<br>• No, I will restart my computer later.<br>Remove any disks from their drives, and then click Finish to complete setup. |  |
| InstallShield                                           | < Back Finish Cancel                                                                                                    |  |

### 4.5 Microsoft .NET Framework 3.5 Service

To install the Realtek High Definition (HD) Audio driver, please follow the steps below. **Step 1.** Select **Microsoft .NET Framework 3.5 Service**.

![](_page_66_Picture_2.jpeg)

Step 2. Select I have read and ACCEPT the terms of the License Agreement. Click Install.

| Microsoft .NET Framewo                                                                                                    | rk 3.5 SP1 Setup                                                                                                    |                                |
|----------------------------------------------------------------------------------------------------|----------------------------------------------------------------------------------------------------|--------------------------------|
| Welcome to Setup                                                                                                    | .net I                                                                                                    | ramework                       |
| Be sure to carefully read and und<br>license terms. You must accept th                                                                                                    | lerstand all the rights and restrictions<br>the license terms before you can install                                                                            | described in the the software. |
| MICROSOFT SOF                                                                                                    | TWARE SUPPLEME                                                                                                    |                                |
|                                                                                                    |                                                                                                    | ·····                          |
| The second second                                                                                                    |                                                                                                    |                                |
| Press the Page Down key to see r                                                                                                    | more text.                                                                                                    | Print                          |
| Press the Page Down key to see r                                                                                                    | more text.<br>terms of the License Agreement                                                                                                    | Print                          |
| Press the Page Down key to see r<br>I have read and ACCEPT the t<br>I DO NOT ACCEPT the terms of                                                                                                    | more text.<br>terms of the License Agreement<br>of the License Agreement                                                                                        | Print                          |
| Press the Page Down key to see r<br>I have read and ACCEPT the t                                                                                                    | more text.<br>terms of the License Agreement<br>of the License Agreement                                                                                        | Print                          |
| Press the Page Down key to see r<br>I have read and ACCEPT the t<br>I DO NOT ACCEPT the terms of<br>Send information about my set                                                                                                    | more text.<br>terms of the License Agreement)<br>of the License Agreement<br>tup experiences to Microsoft Corpora                                               | Print                          |
| Press the Page Down key to see r<br>I have read and ACCEPT the t<br>I DO NOT ACCEPT the terms of<br>Send information about my set<br>Details regarding the data collection                                                                                                    | more text.<br>terms of the License Agreement<br>of the License Agreement<br>tup experiences to Microsoft Corpora<br>ton policy                                  | Print Don.                     |
| Press the Page Down key to see r<br>The page Down key to see r<br>The page Down key to se | more text.<br>terms of the License Agreement<br>of the License Agreement<br>tup experiences to Microsoft Corpora-<br>tion policy<br>53 MB                       | <u>Print</u>                   |
| Press the Page Down key to see r<br>The page Down key to see r<br>The page Down key to see r<br>The page Down ACCEPT the terms of<br>Send information about my set<br>Details regarding the data collection<br>Download File Size:<br>Download Time Estimate:                                                                                                    | more text.<br>terms of the License Agreement<br>of the License Agreement<br>tup experiences to Microsoft Corporation<br>policy<br>53 MB<br>2 hr 9 min (56 kbps) | Print                          |

Step 2. Wait for installation.

![](_page_67_Picture_0.jpeg)

Step 3. Click Exit to complete the installation.

| Microsoft .NET Framework 3.5 SP                                  | Setup                                                  |
|------------------------------------------------------------------|--------------------------------------------------------|
| Setup Complete                                                   | . Framework                                            |
| Microsoft .NET Framework 3.5 SP1 has                             | peen installed successfully.                           |
| It is highly recommended that you down updates for this product. | load and install the latest service packs and security |
| For more information, see Windows Upd                            | ate                                                    |
|                                                                  |                                                        |
|                                                                  |                                                        |
|                                                                  |                                                        |
|                                                                  |                                                        |
|                                                                  |                                                        |
|                                                                  |                                                        |
|                                                                  |                                                        |
|                                                                  | Exit                                                   |
|                                                                  |                                                        |

# Chapter 5\_\_\_\_\_

This chapter describes how to install drivers and other software that will allow your PenMount 6000 Controller Board to work with different operating systems.

**NOTE:** PenMount USB drivers support up to 15 USB controllers.

## 5.1 Introduction to Touch Screen Controller Board

PenMount 6300 USB control board is a touch screen control board designed for USB interface and specific for 4, 5, 8-wire touch screens. It is designed with USB interface features with multiple devices supporting function. PenMount 6300 control board using PenMount 6000 controller that has been designed for those who may like and all-in-one solution with 10-bit A/D converter built-in to make the total printed circuit board denser, circuit diagram also designed for 12-bit ADC for optional. There are two connectors on this board, one connector is for 4, 5, 8-wire touch screen cable (optional), and another is for 4-pin USB A type cable (optional).

![](_page_68_Picture_6.jpeg)

Figure 5.1: Bird's Eye View of Control Board

### 5.2 Windows 2000/XP/2003/Vista Universal Driver Installation

### for PenMount 6000 Series

Before installing the Windows 2000/XP driver software, you must have the Windows 2000/XP system installed and running on your computer. You must also have one of the following PenMount 6000 series controller or control boards installed: PM6500, PM6300.

# 5.2.1 Installing Software

If you have an older version of the PenMount Windows 2000/XP driver installed in your system, please remove it first. Follow the steps below to install the PenMount DMC6000 Windows 2000/XP driver.

**Step 1.** Please make sure your PenMount 6000 device had plugged in advance. If your device uses RS232 interface, please plugged in before the machine is turned on. When the system first detects the controller board, a screen appears that shows "Unknown Device". Do not use this hardware wizard. Press Cancel.

**Step 2.** Insert the Aplex product CD install **setup.exe.** the screen below would appear. Se touch panel driver

![](_page_69_Picture_2.jpeg)

#### Step 3. Click Next to continue.

![](_page_69_Picture_4.jpeg)

Step 4. Read the license Agreement. Click I agree to agree the license agreement.

| PenMount Windows Universal Driver V2.2.0.283(Win7 32/64b                                                                                                    |   |
|----------------------------------------------------------------------------------------------------|---|
| License Agreement Please review the license terms before installing PenMount Windows Universal Driver V2.2.0.283(Win7 32/64bit WHQL).                                                                                                    | ļ |
| Press Page Down to see the rest of the agreement.                                                                                                    |   |
| PLEASE READ THE LICENSE AGREEMENT                                                                                                    | j |
| PenMount touch screen driver software is only for using with<br>PenMount touch screen controller or control board.<br>Any person or company using a PenMount driver on any piece of<br>equipment which does not utilize an PenMount touch screen controller<br>will be prosecuted to the full extent of the law. | • |
| If you accept the terms of the agreement, click I Agree to continue. You must accept the<br>agreement to install PenMount Windows Universal Driver V2.2.0.283(Win7 32/64bit WHQL).                                                                                                    |   |
| Nullsoft Install System v2.46                                                                                                    |   |

**Step 5.** Choose the folder in which to install PenMount Windows Universal Driver. Click **Install** to start the installation.

| PenMount Windows Universal Driver V2.2.0.283(Win7 32/64b                                                                                                    |           |
|----------------------------------------------------------------------------------------------------|-----------|
| Choose Install Location<br>Choose the folder in which to install PenMount Windows Universal Driver<br>V2.2.0.283(Win7 32/64bit WHQL).                                                                                             | P         |
| Setup will install PenMount Windows Universal Driver V2.2.0.283(Win7 32/64bit WHQL) in<br>following folder. To install in a different folder, click Browse and select another folder. Clice<br>Install to start the installation. | the<br>:k |
| Destination Folder           C:\Program Files\PenMount Windows Universal Driver         Browse                                                                                                    | ]         |
| Space required: 0.0KB<br>Space available: 26.3GB                                                                                                    |           |
| Nullsoft Install System v2.46 —                                                                                                    | cel       |

Step 6. Wait for installation. Then click Next to continue.

| 🖳 PenMount Windows Universal Driver V2.2.0.283(Win7 32/64b 🗔 🗖 🔯                                                        |  |
|----------------------------------------------------------------------------------------------------|--|
| Installing<br>Please wait while PenMount Windows Universal Driver V2.2.0.283(Win7 32/64bit<br>WHQL) is being installed. |  |
| Execute: "C:\Program Files\PenMount Windows Universal Driver\Install.exe" /Install                                      |  |
| Nullsoft Install System v2,46                                                                                           |  |
| < <u>B</u> ack <u>N</u> ext > Cancel                                                                                    |  |

Step 7. Click OK.

| 🖪 PenM                              | ount Windows Universal Driver V2.2.0.283(Win7 32/64b 🔳 🗖 🔀                                                                                                    |
|-------------------------------------|----------------------------------------------------------------------------------------------------|
| <b>Installin</b><br>Please<br>WHQL) | ng<br>wait while PenMount Windows Universal Driver V2.2.0.283(Win7 32/64bit<br>is being installed.                                                                                                    |
| Execut                              | e: "C:\Program Files\PenMount Windows Universal Driver\Install.exe" /Install                                                                                                    |
| PenMou                              | nt Installer 🛛 🔀                                                                                                    |
| 1                                   | No PenMount serial device is detected on the system!<br>If you are using PenMount USB device, please ignore this message.<br>If you are using PenMount serial device, please make sure that the device is connected<br>first!<br>If you are using non PnP serial devices, please modify install.ini settings before running<br>setup.<br>More details can be found in Chapter 3 of the PenMount Installation Guide. |
| Nullsoft In                         | stall System v2,46                                                                                                    |
Step 8. Click Finish to compete installation.

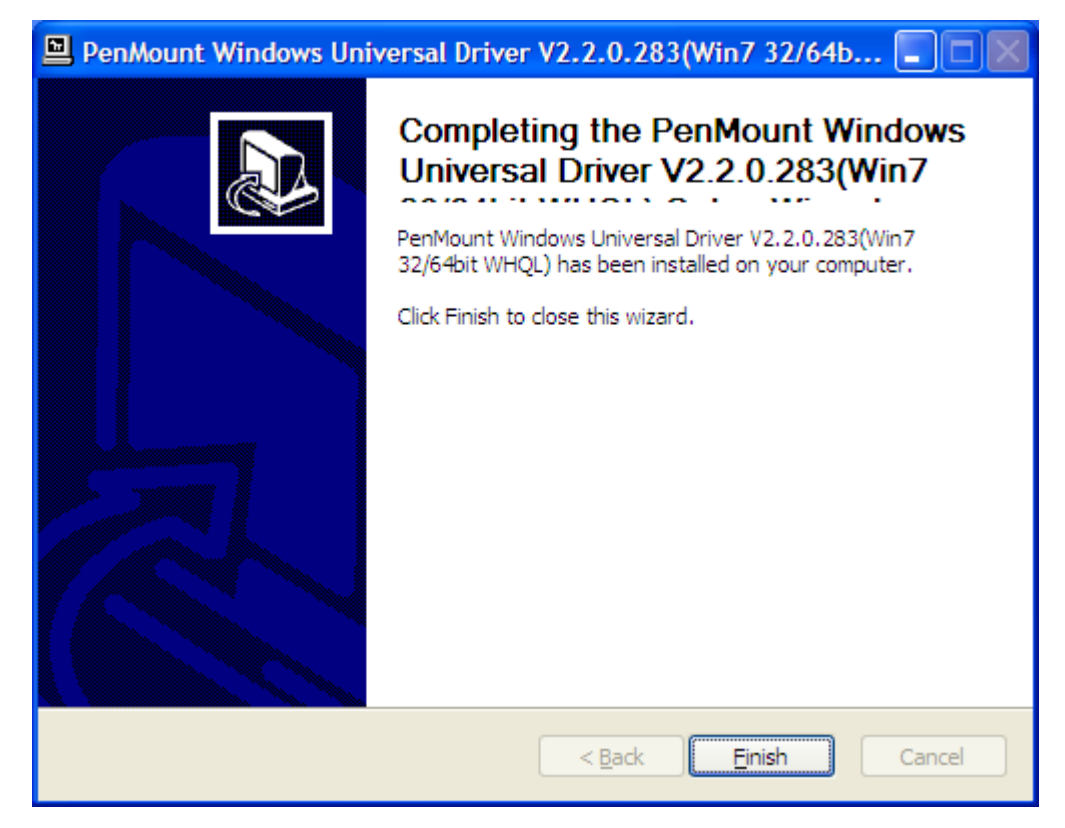

# 5.2.2 Software Functions

Upon rebooting, the computer automatically finds the new 6000 controller board. The touch screen is connected but not calibrated. Follow the procedures below to carry out calibration.

- 1. After installation, click the PenMount Monitor icon "PM" in the menu bar.
- 2. When the PenMount Control Panel appears, select a device to "Calibrate."

# **PenMount Control Panel**

The functions of the PenMount Control Panel are **Device**, **Multiple Monitors**, **Tools** and **About**, which are explained in the following sections.

## Device

In this window, you can find out that how many devices are detected on your system.

| 🍓 Peni    | Nount Control Panel               |    |  |  |
|-----------|-----------------------------------|----|--|--|
| Device    | Multiple Monitors   Tools   About |    |  |  |
| Sele      | Select a device to configure.     |    |  |  |
| Pei<br>60 | nMount<br>00 USB                  |    |  |  |
|           |                                   |    |  |  |
|           | Configure Refresh                 |    |  |  |
|           |                                   | OK |  |  |

## Calibrate

This function offers two ways to calibrate your touch screen. "Standard Calibration" adjusts most touch screens. "Advanced Calibration" adjusts aging touch screens.

| Standard Calibration | Click this button and arrows appear         |
|----------------------|---------------------------------------------|
|                      | pointing to red squares. Use your finger or |
|                      | stylus to touch the red squares in          |
|                      | sequence. After the fifth red point         |
|                      | calibration is complete. To skip, press     |
|                      | 'ESC'.                                      |

| Advanced Calibration | Advanced Calibration uses 4, 9, 16 or 25<br>points to effectively calibrate touch panel<br>linearity of aged touch screens. Click this<br>button and touch the red squares in<br>sequence with a stylus. To skip, press<br>ESC'.                                                                                                    |
|----------------------|----------------------------------------------------------------------------------------------------|
| Command Calibration  | Command call calibration function. Use<br>command mode call calibration function,<br>this can uses Standard, 4, 9, 16 or 25<br>points to calibrate E.g. Please run ms-dos<br>prompt or command prompt c:\Program<br>Files\PenMount Universa Driver\Dmcctrl.exe<br>-calibration 0 (Standard Calibration)<br>Dmcctrl.exe - calibration (\$) 0= Standard<br>Calibration 4=Advanced Calibration 4<br>9=Advanced Calibration 9 16=Advanced<br>Calibration 16 25=Advanced Calibration 25 |

Step 1. Please select a device then click Configure. You can also double click the device too.

| 👫 PenMount Co        | ontrol Panel             |    |
|----------------------|--------------------------|----|
| Device Multiple (    | 1onitors   Tools   About |    |
|                      |                          |    |
| Select a devic       | e to configure.          |    |
| 6                    |                          |    |
| PenMount<br>6000 USB |                          |    |
|                      |                          |    |
|                      |                          |    |
|                      |                          |    |
|                      |                          |    |
|                      |                          |    |
| Config               |                          |    |
|                      |                          | ОК |

Step 2. Click Standard Calibration to start calibration procedure

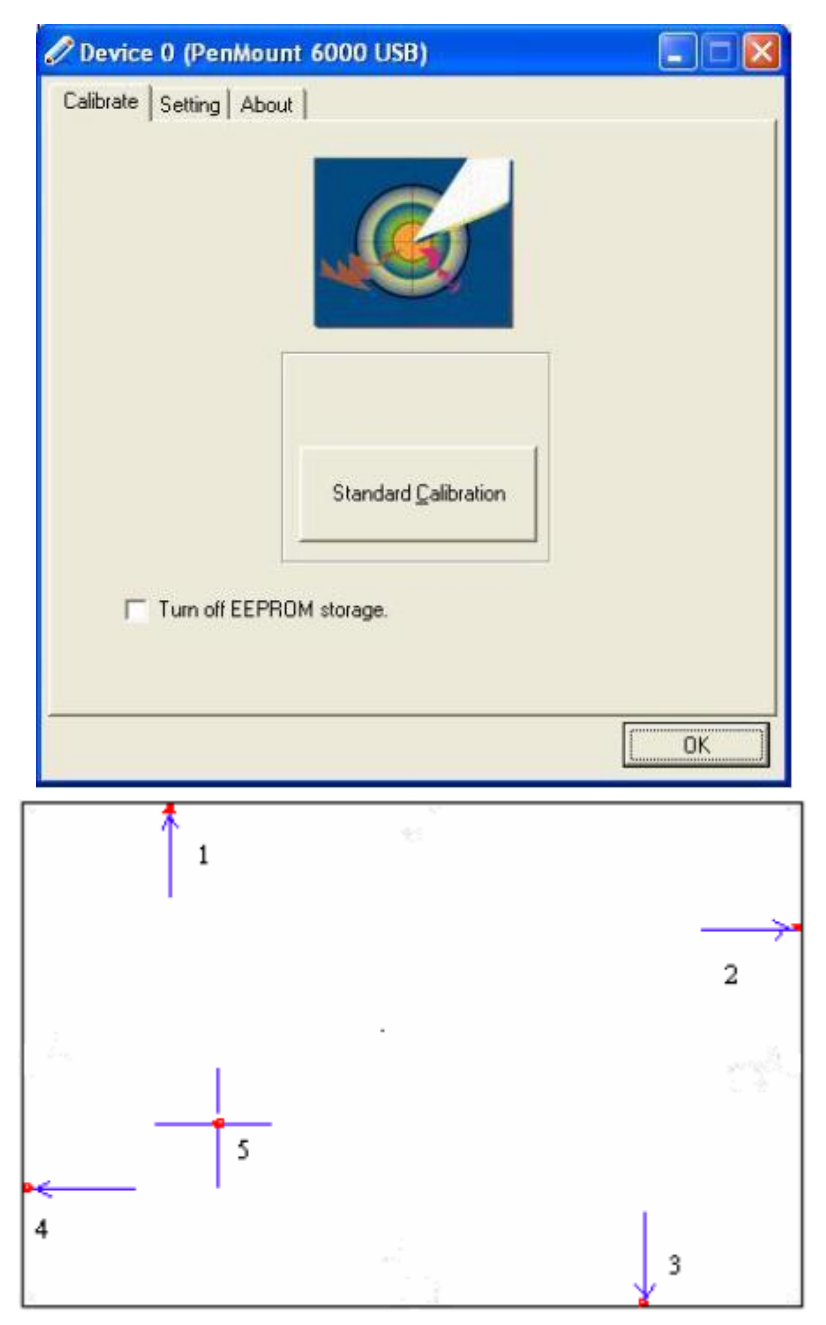

**NOTE:** The older the touch screen, the more Advanced Mode calibration points you need for an accurate calibration. Use a stylus during Advanced Calibration for greater accuracy. Please follow the step as below:

Step 3. Come back to PenMount Control Panel and select **Tools** then Click **Advanced Calibration**.

| 🏦 PenMount Control Panel 📃 🗖 🔀                                                           |
|------------------------------------------------------------------------------------------|
| Device Multiple Monitors Tools About                                                     |
| Draw Test by drarwing on the touch screen                                                |
| Advanced Calibration Mode                                                                |
| Show/Hide the icon for switching buttons   Right Button Icon   © Desktop   © System Tray |
|                                                                                          |
| Back to Default_OK                                                                       |

Step 4. Select Device to calibrate, then you can start to do "Advanced Calibration".

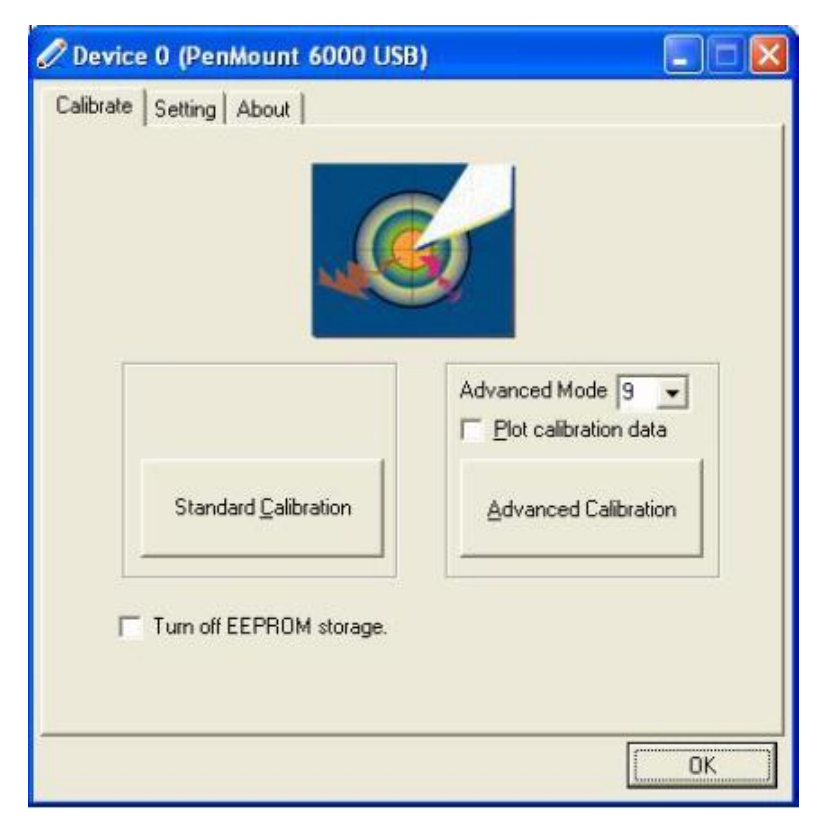

**NOTE:** Recommend to use a stylus during Advanced Calibration for greater accuracy.

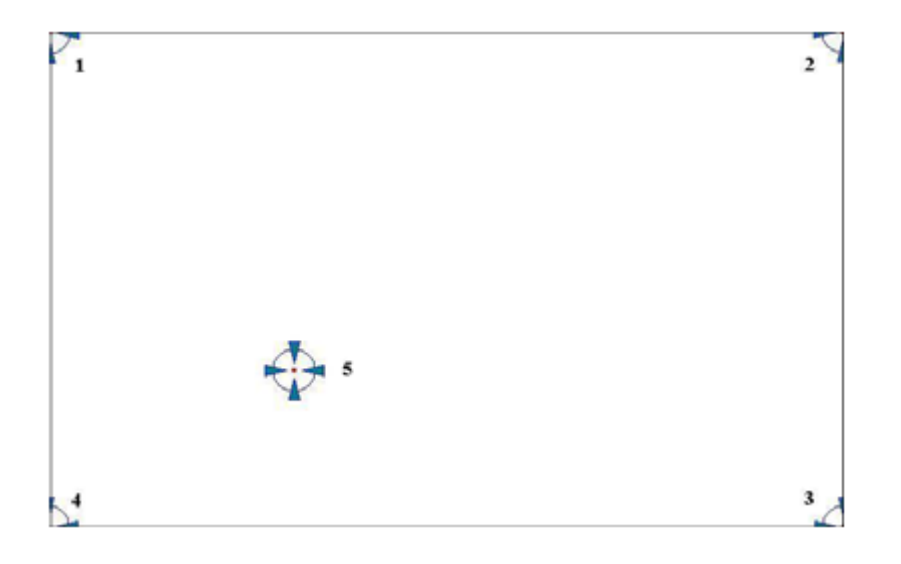

| Plot Calibration Data   | Check this function and a touch panel linearity         |  |
|-------------------------|---------------------------------------------------------|--|
|                         | comparison graph appears when you have finished         |  |
|                         | Advanced Calibration. The blue lines show linearity     |  |
|                         | before calibration and black lines show linearity after |  |
|                         | calibration.                                            |  |
| Turn off EEPROM storage | The function disable for calibration data to write in   |  |
|                         | Controller. The default setting is Enable               |  |

# Setting

| Touch Mode            | This mode enables and disables the mouse's ability to drag<br>on-screen icons—useful for configuring POS terminals. |
|-----------------------|----------------------------------------------------------------------------------------------------|
|                       | Mouse Emulation – Select this mode and the mouse functions as normal and allows dragging of icons.                  |
|                       | Click on Touch – Select this mode and the mouse only                                                                |
|                       | provides a click function, and dragging is disabled                                                                 |
| Beep Sound            | Enable Beep Sound – turns beep function on and off                                                                  |
|                       | Beep on Pen Down – beep occurs when pen comes down                                                                  |
|                       | Beep on Pen Up – beep occurs when pen is lifted up                                                                  |
|                       | Beep on both – beep occurs when comes down and lifted up                                                            |
|                       | Beep Frequency – modifies sound frequency                                                                           |
|                       | Beep Duration – modifies sound duration                                                                             |
| Cursor Stabilizer     | Enable the function support to prevent cursor shake.                                                                |
| Use press and hold as | You can set the time out and area for you need                                                                      |
| right click           |                                                                                                    |

| librate Setting About |                                   |
|-----------------------|-----------------------------------|
| Touch Mode            |                                   |
| Mouse Emulation       | C Click on Touch                  |
| Eeep Sound            | Kind of Sound Buzzer Beep 👻       |
| Beep Mode             | Beep Frequency 1000 Hz            |
| Beep on pen down      |                                   |
| C Beep on pen gp      | Beep Duration 100 ms              |
| C Beep on both        | ·                                 |
| Cursor Stabilizer     | Use press and hold as right click |
| You can use Cursor    | Delay: 2.0 sec                    |
| jitter of cursor.     | Area                              |
|                       |                                   |
|                       | 1                                 |

### About

This panel displays information about the PenMount controller and driver version.

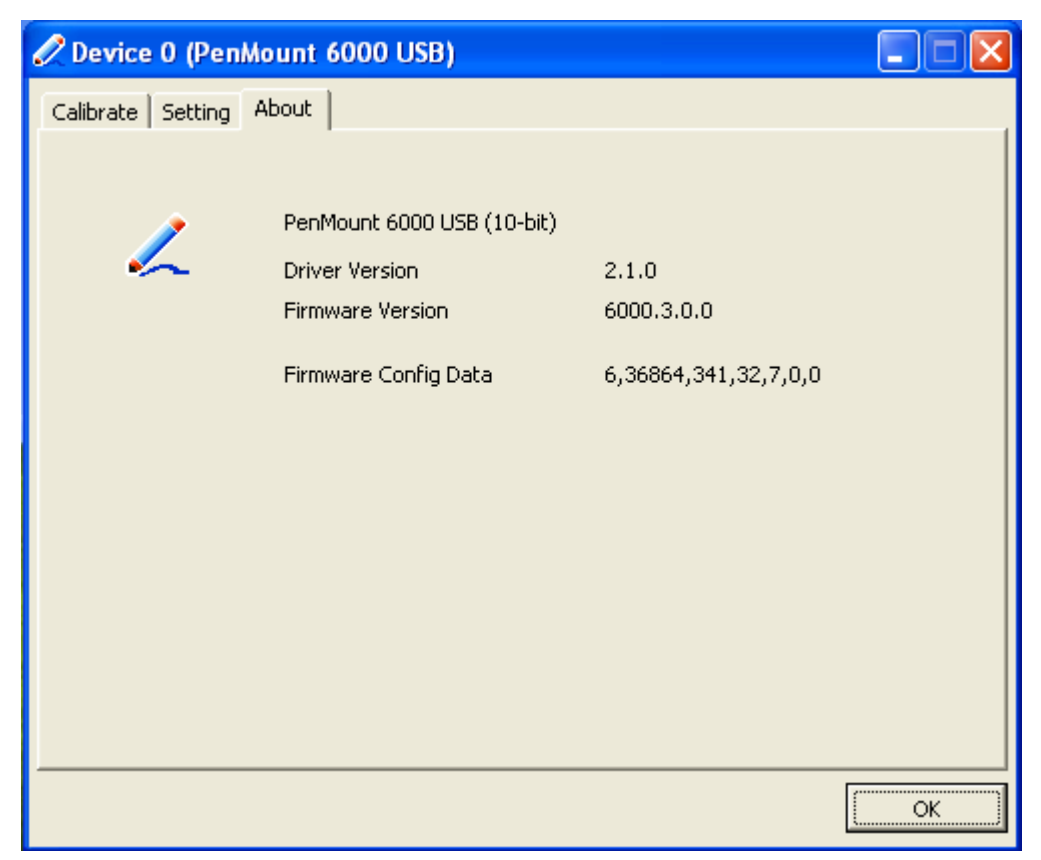

## **Multiple Monitors**

**Multiple Monitors** supports two to six touchscreen displays for one system. PenMount drivers for Windows 2000, XP 32/64bit, and 2003 support **Multiple Monitors**. This function supports from two to six touchscreen displays for one system. Each monitor requires its own PenMount touchscreen control board, either installed inside the displayor in a central unit. The PenMount control boards must be connected to the computer COM ports via the RS-232 interface. Driver installation procedures are the same as for a single monitor. Multiple Monitors supports the following modes:

Windows Extends Monitor Function Matrox DualHead Multi-Screen Function nVidia nView Function

**NOTE:** The Multiple Monitor function is for use with multiple displays only. Do not use this function if you have only one touch screen display. Please note once you turn on this function the rotating function is disabled.

#### Requirements

Before using the Multiple Monitors function you need the following:

- \* A display card that supports multiple monitors such as the Matrox, nVidia, ATI, etc.
- \* (Two or more display cards supported by Windows are also ok.)
- \* Two or more touchscreens
- \* Two or more Serial Ports or USB ports.
- \* Two or more PenMount 6000 control boards such as 6200x, 6202x,6300 or 6500.
- \* The PenMount Windows Universal Driver (for 2000/XP/2003/VISTA/7).

Before using **Multiple Monitors** you must have two or more monitors that are in <u>extension</u> <u>mode</u>. For display cards that support multiple monitors, we suggest you consider Matrox, nVidia, or ATI cards and inquire about operation and usability issues.

Note: Before you can use multiple monitors you need to map each monitor.

Enable the multiple display function as follows:

**Step 1**.In PenMount **Control Panel**, under **Multiple Monitors** tag, check the "**Multiple Monitor Support**" box. Then click "**Map Touchscreens**" to assign touch controllers to displays.

| 🔓 PenMount Control Panel             |    |
|--------------------------------------|----|
| Device Multiple Monitors Tools About |    |
|                                      | ОК |

Step 2. When the mapping screen message appears, click OK.

| 📲 PenMount Control Panel 📰 📰                                  | × |
|---------------------------------------------------------------|---|
| Device Multiple Monitors   Tools   About                      |   |
| ✓ Multiple Monitor Support                                    |   |
|                                                               |   |
| Mapping 🛛 🔀                                                   |   |
| Please touch the panel as indicated in the following screens. |   |
| ΟΚ                                                            |   |
| Map Louch Screens                                             |   |
|                                                               |   |
| ОК                                                            | ] |

**Step 3.** Touch each screen as it displays **Please touch this monitor. Press 'S' to skip** Following this sequence and touching each screen is called **mapping the touch screens**.

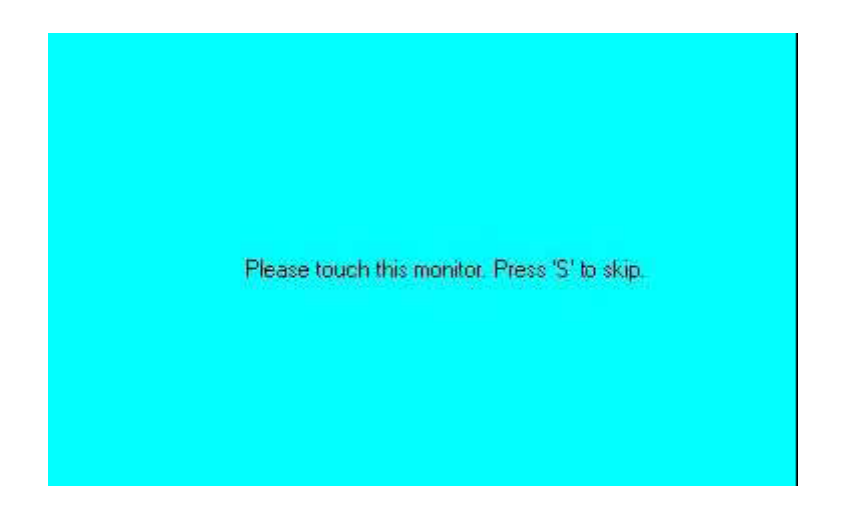

**Step 4.** After the setting procedure is finished, maybe you need to calibrate for each panel and controller.

#### NOTES:

1. If you used a single VGA output for multiple monitors, please do not use the **Multiple Monitors** function. Just follow the regular procedure for calibration on each of your desktop monitors.

2. The Rotating function is disabled if you use the Multiple Monitors function.

3. If you change the resolution of display or screen address, you have to redo **Map Touch Screens** so the system understands where the displays are.

4. If you more monitor mapping one touch screen, Please press 'S' to skip mapping step.

### Tools

| Draw                 | Tests or demonstrates the PenMount touch   |  |
|----------------------|--------------------------------------------|--|
|                      | screen operation.                          |  |
| Advanced Calibration | Enable Advanced Calibration function       |  |
| Right Button Icon    | Enable right button function. The icon can |  |
|                      | show on Desktop or System Tray (menu bar). |  |

| 🏦 PenMount Control Panel                                      |          |
|---------------------------------------------------------------|----------|
| Device Multiple Monitors Tools About                          |          |
| Draw Test by drarwing on the touch screen                     | <b>~</b> |
| Turn ON/OFF Advanced Calibration Mode                         | ×        |
| Show/Hide the icon for switching buttons<br>Right Button Icon | 6        |
|                                                               |          |
|                                                               |          |
| Deck to Defeut                                                |          |
| Back to Derault                                               | OK       |

# About

You can see how many devices of PenMount controller that are plugged to your system

| 🏦 PenMount Control Panel                     |    |
|----------------------------------------------|----|
| Device   Multiple Monitors   Tools   About   | ,  |
| Penmount Control Panel<br>Version 1.0.0.19   |    |
| Installed Device(s)                          |    |
| Device 0 (PenMount 6000 USB)                 |    |
|                                              |    |
|                                              |    |
|                                              |    |
| Support E-mail : <u>penmount@seed.net.tw</u> |    |
| Support Website : http://www.penmount.com.tw |    |
|                                              |    |
|                                              | ОК |

#### PenMount Monitor Menu Icon

The PenMount monitor icon (PM) appears in the menu bar of Windows 2000/XP system when you turn on PenMount Monitor in PenMount Utilities.

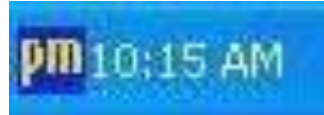

#### PenMount Monitor has the following function

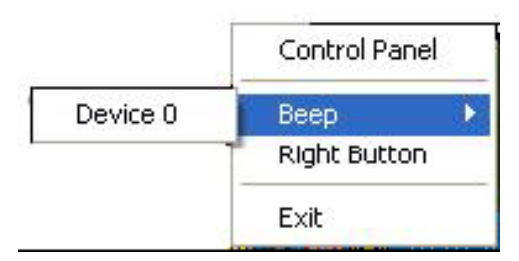

| Control Panel | Open Control Panel Windows                                                                                                    |
|---------------|----------------------------------------------------------------------------------------------------|
| Beep          | Setting Beep function for each device                                                                                                    |
| Right Button  | When you select this function, a mouse<br>icon appears in the right-bottom of the screen.<br>Click this icon to switch between Right and Left Button<br>functions. |
| Exit          | Exits the PenMount Monitor function.                                                                                                    |

#### **PenMount Rotating Functions**

The PenMount driver for Windows 2000/XP supports several display rotating software packages. Windows Me/2000/XP support display rotating software packages such as:

- Portrait"s Pivot Screen Rotation Software
- ATI Display Driver Rotate Function
- nVidia Display Driver Rotate Function
- SMI Display Driver Rotate Function
- Intel 845G/GE Display Driver Rotate Function

#### **Configuring the Rotate Function**

- 1. Install the rotation software package.
- 2. Choose the rotate function (0°, 90°, 180°, 270°) in the 3rd party software. The calibration screen appears automatically. Touch this point and rotation is mapped.

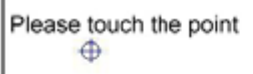

NOTE: The Rotate function is disabled if you use Monitor Mapping